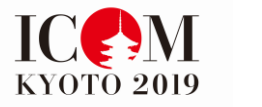

# ICOM京都大会ご登録の手順

目次

大会登録

| 登録画面を開く   | • | ٠ | ٠ | • | • | • | • | • | • | • | • 1 |
|-----------|---|---|---|---|---|---|---|---|---|---|-----|
| 登録の種類を選ぶ  | • | • | • | • | • | • | • | • | • | • | • 1 |
| 登録を開始する   | • | • | • | • | • | • | • | • | • | • | • 3 |
| 登録の確認をする  | • | • | • | • | • | • | • | • | • | • | • 6 |
| お支払いと登録完了 | • | • | • | • | • | • | • | • | • | • | • 7 |

# 宿泊予約

| ご宿泊の予約    | • | • | • | ٠ | • | • | • | • | • | • 9  |
|-----------|---|---|---|---|---|---|---|---|---|------|
| 個人情報を登録する | • | • | • | • | • | • | • | • | • | • 9  |
| マイページを開く  | • | • | • | ٠ | • | • | • | • | • | · 10 |
| 宿泊予約をする   | • | • | • | ٠ | • | • | • | • | • | • 11 |
| 予約の確認をする  | • | • | • | • | • | • | • | • | • | • 12 |
| お支払いと登録完了 | • | • | • | ٠ | • | • | • | • | • | · 12 |

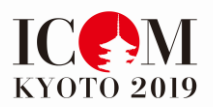

# ICOM京都大会ご登録の手順

| ICCM<br>KYOTO 2019                                                                                                    | 第25回<br>国際博物館会議<br>2019年9月1-7日                                                                                                    | 京都大会                                                                                                    |                                                                                                    | Const Us                                                                                                    |                                                                                                    |
|----------------------------------------------------------------------------------------------------|----------------------------------------------------------------------------------------------------|----------------------------------------------------------------------------------------------------|----------------------------------------------------------------------------------------------------|----------------------------------------------------------------------------------------------------|----------------------------------------------------------------------------------------------------|
|                                                                                                    | Home ===-;                                                                                                    | ス会場 宿泊案内                                                                                                    | 、ペランティア よくあ                                                                                                    | る質問 リンク                                                                                                    |                                                                                                    |
| 思想 こ                                                                                                    | プログラム イベント8                                                                                                    | シツアー 参加登録                                                                                                    | 完祝政策 1                                                                                                    | 庭賀・寄附/出展 キ                                                                                                    | 「植変内・申請                                                                                                    |
|                                                                                                    |                                                                                                    |                                                                                                    |                                                                                                    |                                                                                                    |                                                                                                    |
|                                                                                                    |                                                                                                    | 参加考                                                                                                    | 盆棚更                                                                                                    |                                                                                                    |                                                                                                    |
|                                                                                                    |                                                                                                    | 3711 B                                                                                                    | warm or                                                                                                    |                                                                                                    |                                                                                                    |
|                                                                                                    | ◆ 事前登録期間                                                                                                    | 2                                                                                                    | 6                                                                                                    | C C                                                                                                    |                                                                                                    |
|                                                                                                    | 早期事前登録:2019年4月<br>通常事前登録:2019年5月                                                                                                    | 30日 日本時間24時まで<br>1日~2019年8月31日 日                                                                                                    | 本時間24時末で                                                                                                    |                                                                                                    |                                                                                                    |
|                                                                                                    | 当日登録:2019年9月1日~                                                                                                    | ~2019年9月7日                                                                                                    |                                                                                                    |                                                                                                    |                                                                                                    |
|                                                                                                    | ◇ 参加費(8% 消費和                                                                                                    | 说込)                                                                                                    |                                                                                                    |                                                                                                    |                                                                                                    |
|                                                                                                    |                                                                                                    | 早割料金                                                                                                    | 事前料金                                                                                                    | 当日料金                                                                                                    |                                                                                                    |
|                                                                                                    |                                                                                                    | (2019年4月30日<br>まで)                                                                                                    | (2019年5月1日~<br>2019年8月31日)                                                                                                    | (2019年9月1日~<br>2019年9月7日)                                                                                                    |                                                                                                    |
|                                                                                                    | ICOMメンバー<br>(国1,2)<br>※日本は国1                                                                                                    | 43,000円                                                                                                    | 56,000円                                                                                                    | 68,000円                                                                                                    |                                                                                                    |
|                                                                                                    | ICOMメンバー                                                                                                    | 31.000円                                                                                                    | 43.000円                                                                                                    | 56.000円                                                                                                    |                                                                                                    |
|                                                                                                    | (国3, 4)                                                                                                    | 55,000/D                                                                                                    | 68.000T                                                                                                    | 01.000                                                                                                    |                                                                                                    |
|                                                                                                    |                                                                                                    | 31,000円                                                                                                    | 37.000円                                                                                                    | 43.000H                                                                                                    |                                                                                                    |
|                                                                                                    | 四十台<br>学生                                                                                                    | 31,000円                                                                                                    | 37,000円                                                                                                    | 43,000円                                                                                                    |                                                                                                    |
|                                                                                                    | -日券 9/2,3,4のみ                                                                                                    | 10.0007                                                                                                    | 10.000                                                                                                    | 12 0000                                                                                                    |                                                                                                    |
| JCK                                                                                                    | (最大2日まで)                                                                                                    | 10,000円                                                                                                    | 10,000円                                                                                                    | 12,000円                                                                                                    |                                                                                                    |
|                                                                                                    |                                                                                                    | A 10                                                                                                    |                                                                                                    | 4.1 70.00                                                                                                    |                                                                                                    |
|                                                                                                    |                                                                                                    | 会場 宿泊案内                                                                                                    | ホランティア よ                                                                                                    | くある宣問 リンク                                                                                                    | <b>友孫会由</b> 由著                                                                                                    |
|                                                                                                    |                                                                                                    | シアー 参加登録                                                                                                    | * 光衣募集                                                                                                    | 協員・奇附/出展                                                                                                    | 合理系内・中請                                                                                                    |
| 登録                                                                                                    | 完了後のキャンセルポリ                                                                                                    | シーについては以下の                                                                                                    | )とおりです。                                                                                                    |                                                                                                    |                                                                                                    |
| 20                                                                                                    | D19年6月30日まで: キ・<br>D10年7日1日以降。 キャ                                                                                                    | ヤンセル料50%                                                                                                    |                                                                                                    |                                                                                                    |                                                                                                    |
|                                                                                                    | 019年7月1日以降 - ギヤ                                                                                                    | 20044100%                                                                                                    |                                                                                                    |                                                                                                    |                                                                                                    |
|                                                                                                    | グループ登録                                                                                                    |                                                                                                    |                                                                                                    |                                                                                                    |                                                                                                    |
| 106                                                                                                    | マトのグリーブ取得は前期                                                                                                    |                                                                                                    |                                                                                                    | 7トーブロコットゼキ                                                                                                    | ICOM                                                                                                    |
| 京都                                                                                                    | コエのシルーン豆球は <u>読み</u><br> 登録相当へメール(icon                                                                                                    | n2019@kit-group.or                                                                                                    | a) でお送りください。                                                                                                    |                                                                                                    | 10014                                                                                                    |
|                                                                                                    |                                                                                                    |                                                                                                    |                                                                                                    |                                                                                                    |                                                                                                    |
| ♦ 2                                                                                                    | お問合せ:                                                                                                    |                                                                                                    |                                                                                                    |                                                                                                    |                                                                                                    |
| 01.68                                                                                                    |                                                                                                    |                                                                                                    |                                                                                                    |                                                                                                    |                                                                                                    |
| S MA                                                                                                    | 1啓録に関する日本語での                                                                                                    | お問い合せ                                                                                                    |                                                                                                    |                                                                                                    |                                                                                                    |
| ICO                                                                                                    | 登録に関する日本語での<br>M KYOTO 2019 運営事務                                                                                                    | のお問い合せ<br>務局 参加登録担当(株                                                                                                    | (式会社コングレ内)                                                                                                    |                                                                                                    |                                                                                                    |
| ICO<br>TEL                                                                                                    | 登録に関する日本語での<br>M KYOTO 2019 運営事務<br>: 03-5216-5303 E-mail                                                                                                    | <b>お問い合せ</b><br>務局 参加登録担当(株<br>1: <u>icom2019-reg@cc</u>                                                                                                    | 式会社コングレ内)<br>ingre.co.jp                                                                                                    |                                                                                                    |                                                                                                    |
| ICO.<br>TEL                                                                                                    | 登録に関する日本語での<br>M KYOTO 2019 運営事項<br>: 03-5216-5303 E-mail                                                                                                    | <b>お問い合せ</b><br>務局 参加登録担当(株<br>I: <u>icom2019-reg@cc</u>                                                                                                    | 式会社コングレ内)<br>ongre.co.jp                                                                                                    |                                                                                                    |                                                                                                    |
| ICO<br>TEL<br><b>ICO</b><br>ICO                                                                                                    | 登録に関する日本語での<br>M KYOTO 2019 運営事項<br>: 03-5216-5303 E-mail<br> M会員に関するお問い合。<br> M個人会員の登録情報や                                                                                                    | お問い合せ<br>務局 参加登録担当(株<br>l: <u>icom2019-reg@cc</u><br>わせ<br>ICOM団体会員の代表者                                                                                                    | 式会社コングレ内)<br>ongre.co.jp<br>皆登録方法、変更方法が                                                                                                    | A<br>どは下記までお問合t                                                                                                    |                                                                                                    |
| ICO<br>TEL<br>ICO<br>اCO                                                                                                    | 登録に関する日本語での<br>M KYOTO 2019 運営事務<br>: 03-5216-5303 E-mail<br> M会員に関するお問い合<br> M個人会員の登録情報や1                                                                                                    | <b>お問い合せ</b><br>務局 参加登録担当(株<br>1: <u>icom2019-reg@cc</u><br>わせ<br>ICOM団体会員の代表者                                                                                                    | 式会社コングレ内)<br>ingre.co.jp<br>皆登録方法、変更方法が                                                                                                    | まどは下記までお問合し                                                                                                    |                                                                                                    |
| ادە<br>TEL<br>ادە<br>ادە<br>ادە                                                                                                    | <ul> <li>登録に関する日本語での<br/>M KYOTO 2019 運営事ず</li> <li>33-5216-5303 E-mail</li> <li>M会員に関するお問い合</li> <li>M個人会員の登録情報やI</li> <li>M日本泰員会車窓局</li> </ul>                                                                                                    | <b>お問い合せ</b><br>務局 参加登録担当(株<br>1: <u>icom2019-reg@cc</u><br>わせ<br>ICOM団体会員の代表者                                                                                                    | は<br>式会社コングレ内)<br>ingre.co.jp<br>者登録方法、変更方法が                                                                                                    | まどは下記までお開合せ                                                                                                    |                                                                                                    |
| ICO<br>TEL<br>ICO<br>い。<br>ICO<br>ICO<br>ICO                                                                                                    | <ul> <li>登録に関する日本語での<br/>M KYOTO 2019 運営事野</li> <li>・03-5216-5303 E-mail</li> <li>M会員に関するお問い合</li> <li>M協人会員の登録情報やI</li> <li>M日本委員会事務局</li> <li>10-0007 東京都台東区、</li> </ul>                                                                                                    | お問い合せ<br>筋局 参加登録担当(株<br>1: icom2019-reg@cc<br>わせ<br>ICOM団体会員の代表者<br>上野公園12-52 黒田新                                                                                                    | 式会社コングレ内)<br>ingre.co.jp<br>皆登録方法、変更方法が<br>こ念録別館3階 公益財団                                                                                                    | &どは下記までお開合せ<br>法人 日本博物館協会                                                                                                    | к<br>Alexandree<br>Ma                                                                                                    |
| ادن<br>TeL<br>ادن<br>ان<br>ادن<br>ادن<br>ت<br>ت<br>ت<br>ت<br>ت<br>ت                                                                                                    | 登録に関する日本講での<br>M KYOTO 2019 運営事野<br>: 03-5216-5303 E-maii<br>M会員に関するお問い合<br>M個人会員の登録情報や1<br>M日本委員会事務局<br>10-0007 東京都台東区<br>: 03-5832-9108 (代) F                                                                                                    | お問い合せ<br>筋局 参加登録担当(株<br>1: icom2019-reg@cc<br>わせ<br>ICOM団体会員の代表者<br>上野公園12-52 黒田莉<br>FAX: 03-5832-9109                                                                                                    | 式会社コングレ内)<br>ingre.co.jp<br>営登録方法、変更方法が<br>こ念館別館3階 公益財団<br>Email: icom@j=muse                                                                                                    | るどは下記までお開会せ<br>記法人 日本博物館協会<br>L.O.C.D.2                                                                                                    | е < <i>т</i> е < т                                                                                                    |
| וכס<br>דבו<br>וכס<br>וכס<br>וכס<br>וכס<br>יע<br>דבו<br>דבו                                                                                                    | 登録に関する日本講での<br>M KYOTO 2019 運営事野<br>: 03-5216-5303 E-mail<br>M会員に関するお問い合<br>M個人会員の登録情報や1<br>M日本委員会事務局<br>10-0007 東京都台東区<br>: 03-5832-9108 (代) F                                                                                                    | お問い合せ<br>底局 参加登録担当 (株<br>1: icom2019-reg@cc<br>わせ<br>ICOM団体会員の代表者<br>上野公園12-52 黒田超<br>FAX: 03-5832-9109                                                                                                    | は<br>会社コングレ内)                                                                                                    | るどは下記までお開合せ<br>法人 日本博物館協会<br>の」2                                                                                                    | exite<br>M                                                                                                    |
| 100<br>TEL<br>100<br>الان<br>الان<br>100<br>ד11<br>TEL                                                                                                    | 登録に関する日本講での<br>M KYOTO 2019 運営事訂<br>(3-5216-5303 E-mai<br>(M会員に関するお問い合<br>M個人会員の登録情報や1<br>M日本委員会事務局<br>10-0007 東京都台東区。<br>: 03-5832-9108 (代) f                                                                                                    | お問い合せ<br>務局 参加登録担当 (株<br>1: icom2019-reg@cc<br>わせ<br>ICOM団体会員の代表す<br>上野公園12-52 黒田新<br>FAX: 03-5832-9109                                                                                                    | は会社コングレ内)<br>ingre.co.jp<br>者登録方法、変更方法が<br>こ念館別館3階 公益財団<br>Email: <u>icom@)-muse</u>                                                                                                    | まどは下記までお開合せ<br>法人 日本博物館協会                                                                                                    | extrea                                                                                                    |
| 1C0<br>ΤΕL<br>ΙCΟ<br>ιCΟ<br>υν.<br>ΙCΟ<br>〒11<br>ΤΕL                                                                                                    | 登録に関する日本講での<br>M KYOTO 2019 運営事時<br>(3-5216-5303 E-mail<br>M会員に関するお問い合<br>M個人会員の登録情報やI<br>M日本委員会事務局<br>10-0007 東京都台東区。<br>: 03-5832-9108 (代) F                                                                                                    | お問い合せ<br>務局 参加登録担当(株<br>1: icom2019-reg@cc<br>わせ<br>ICOM団体会員の代表<br>上野公園12-52 黒田朝<br>FAX: 03-5832-9109<br>参加登録                                                                                                    | 武会社コングレ内)<br>ingre.co.jp<br>皆登録方法、変更方法が<br>こ念額別館3階 公益財団<br>Email: <u>icom@j-muse</u><br>取はこちら                                                                                                    | aとは下記までお開合t<br>法人 日本博物館協会<br>LoC JD                                                                                                    | extee                                                                                                    |
| ιςο<br>Τει<br>ιςο<br>υς<br>Γιο<br>τιι<br>Τει                                                                                                    | 登録に関する日本講での<br>M KYOTO 2019 運営事群<br>(3-5216-5303 E-mail<br>M会員に関するお問い合<br>M個人会員の登録情報やI<br>M日本委員会事務局<br>10-0007 東京都台東区。<br>: 03-5832-9108 (代) F                                                                                                    | お問い合せ<br>務局 参加登録担当(株<br>1: icom2019-reg@cc<br>わせ<br>ICOM団体会員の代表<br>上野公園12-52 黒田和<br>FAX: 03-5832-9109<br>参加受許                                                                                                    | (武会社コングレ内)<br>ingre.co.jp<br>皆登録方法、変更方法が<br>こ念ை別館3階 公益財団<br>Email: <u>icom@)-muse</u><br>録はごちら                                                                                                    | よどは下記までお開合し<br>法人 日本博物館協会<br>LoCjp                                                                                                    | <i>4<!--</i--><br/><i>1</i></i>                                                                                                    |
| ιςο<br>Τει<br>ιςο<br>ιςο<br>υν.<br>ιςο<br>τιι<br>Τει                                                                                                    | 登録に関する日本講での<br>M KYOTO 2019 運営事<br>(3-5216-5303 E-mail<br>M会員に関するお問い合<br>M個人会員の登録情報やI<br>M日本委員会事務局<br>10-0007 東京都台東区<br>: 03-5832-9108 (代) F                                                                                                    | お問い合せ<br>際局参加登録担当(様<br>に com 2019-reg @cc<br>わせ<br>LCOM団体会員の代表報<br>上野公園12-52 黒田和<br>FAX: 03-5832-9109<br>参加登録                                                                                                    | (<br>(<br>(<br>)<br>(<br>)<br>)<br>(<br>)<br>(<br>)<br>)<br>(<br>)<br>(<br>)<br>)<br>(<br>)<br>(<br>)<br>)<br>(<br>)<br>(<br>)<br>)<br>(<br>)<br>(<br>)<br>)<br>(<br>)<br>)<br>(<br>)<br>)<br>(<br>)<br>)<br>(<br>)<br>)<br>(<br>)<br>)<br>(<br>)<br>)<br>(<br>)<br>)<br>(<br>)<br>)<br>(<br>)<br>)<br>(<br>)<br>)<br>)<br>(<br>)<br>)<br>)<br>(<br>)<br>)<br>)<br>(<br>)<br>)<br>)<br>(<br>)<br>)<br>)<br>(<br>)<br>)<br>)<br>(<br>)<br>)<br>)<br>(<br>)<br>)<br>)<br>(<br>)<br>)<br>)<br>(<br>)<br>)<br>)<br>(<br>)<br>)<br>)<br>(<br>)<br>)<br>)<br>(<br>)<br>)<br>)<br>(<br>)<br>)<br>)<br>)<br>(<br>)<br>)<br>)<br>)<br>)<br>(<br>)<br>)<br>)<br>)<br>)<br>(<br>)<br>)<br>)<br>)<br>)<br>)<br>)<br>)<br>)<br>)<br>)<br>)<br>)                                                                                                    | などは下記までお開合せ<br>はた人 日本博物館協会<br>                                                                                                    | <i>к/#</i> а                                                                                                    |
| ιςο<br>Τει<br>ιςο<br>ιςο<br>ιςο<br>τι<br>ΤΕΙ                                                                                                    | 登録に関する日本講での<br>M KYOTO 2019 運営事<br>i 03-5216-5303 E-mail<br>M会員に関するお問い合<br>M個人会員の登録情報やI<br>M日本委員会事務局<br>10-0007 東京都台東区<br>: 03-5832-9108 (代) F                                                                                                    | お問い合せ<br>際局参加登録担当(株<br>にom2019-reg@cc<br>わせ<br>LCOM団体会員の代表報<br>上野公園12-52 黒田嗣<br>FAX: 03-5832-9109<br>参加登録                                                                                                    | は<br>会社コングレ内)<br>ingre.co.jp<br>当登録方法、変更方法が<br>こ念館別館3階 公益財団<br>Email: icom@)-muse<br>深はこちら                                                                                                    | &どは下記までお開合せ<br>li法人 日本博物館協会<br>                                                                                                    | AVIEZ MA                                                                                                    |
| ICO<br>TEL<br>ICO<br>υ、<br>ΠCO<br>〒11<br>ΤEL                                                                                                    | 登録に関する日本講での<br>M KYOTO 2019 運営事<br>i 33-5216-5303 E-mail<br>M会員に関するお問い合<br>M個人会員の登録情報やI<br>M日本委員会事務局<br>10-0007 東京都台東区<br>: 03-5832-9108 (代) F                                                                                                    | お問い合せ<br>際局 参加登録担当(株<br>にom2019-reg@cc<br>わせ<br>LE野公園12-52 黒田話<br>FAX: 03-5832-9109<br>参加登録                                                                                                    | <ul> <li>株式会社コングレ内)<br/>ingre.co.jp</li> <li>皆登録方法、変更方法が</li> <li>ご念舗別館3階 公益財団</li> <li>Email: icom@)-muse</li> <li>線はこちら</li> </ul>                                                                                                    | &どは下記までお開合せ                                                                                                    |                                                                                                    |
| וכס<br>דבו.<br>וכס<br>ניג<br>דבו.<br>דבו.                                                                                                    | 登録に関する日本講での<br>M KYOTO 2019 運営事<br>i 33-5216-5303 E-5303 E-4<br>M個人会員の登録情報やI<br>M目本委員会事務局<br>10-0007 東京都台東区<br>: 03-5832-9108 (代) F<br>U - 0007 東京都台東区<br>: 03-5832-9108 (代) F                                                                                                    | お問い合せ<br>際局 参加登録担当(株<br>に com 2019-reg@cc<br>わせ<br>LE野公園12-52 黒田和<br>FAX: 03-5832-9109<br>参加登録<br>ニュース イベント<br>総加取り ・シーヨ                                                                                                    | 武会社コングレ内)<br>ingre.co.jp<br>皆登録方法、変更方法が<br>ご会館別館3階 公益財団<br>Email: icom@j-muse<br>課はこちら                                                                                                    | &どは下記までお問会t<br>は人 日本博物館協会<br><u><br/></u>                                                                                                    | id<br>in                                                                                                    |
| וכס<br>דבו.<br>וכס<br>ניג<br>דבו.<br>דבו.                                                                                                    | 登録に関する日本講での<br>M KYOTO 2019 運営事<br>iの3-5216-5303 E-5303 E-5303 E-4<br>M個人会員の登録情報や<br>M団本委員会事務局<br>10-0007 東京都台東区<br>: 03-5832-9108 (代) F<br>iの3-5832-9108 (代) F                                                                                                    | お問い合せ<br>際局 参加登録担当(様<br>にom2019-reg@cc<br>わせ<br>ICOM団体会員の代表す<br>上野公園12-52 黒田和<br>FAX: 03-5832-9109<br>参加登録<br>ペイペント<br>総合名角同 ・ソーラ<br>よくある角同 ・ソーラ<br>、、、、、、、、、、、、、、、、、、、、、、、、、、、、、、、、、、、、                                                                                                    | (式会社コングレ内)<br>ingre.co.jp<br>皆登録方法、変更方法が<br>ご会館別館3階 公益財団<br>Email: icom@)-muse<br>線はごちら<br>ペッアー に構<br>いたサーション ・数<br>                                                                                                    | <ul> <li>Aとは下記までお問会し</li> <li>法人 日本博物館協会</li> <li>Aのブロ</li> <li>Aのブロ</li> <li>Aのブロ</li> <li>Aのブロ</li> </ul>                                                                                                    | ry<br>ry                                                                                                    |
| ICO<br>TEL<br>ICO<br>U,<br>〒11<br>TEL                                                                                                    | 登録に関する日本講での<br>M KYOTO 2019 運営事<br>iの3-5216-5303 E-5303 E-5303 E-4<br>M個人会員の登録情報や<br>M日本委員会事務局<br>10-0007 東京都台東区<br>: 03-5832-9108 (代) F<br>にの<br>Home<br>な場<br>ホランティアの                                                                                                    | お問い合せ<br>際局 参加登録担当 (構<br>に com 2019-reg @cc<br>わせ<br>ICOM 団体会員の代表す<br>上野公園12-52 黒田和<br>FAX: 03-5832-9109<br>参加登録<br>ペッンラ<br>参加登録<br>・ ソーラ<br>よくある質問 ・ ソーラ                                                                                                    | は会社コングレ内)<br>Ingre.Co.jp<br>皆登録方法、変更方法が<br>こ会館別館3階 公益財団<br>Email: icom@j=muse<br>線はごちら<br>&y7- に数<br>スカーション ・数<br>、                                                                                                    | A2(は下記までお問会し<br>法人 日本博物館協会<br><u> たの「見</u>                                                                                                    | 4<722<br>M                                                                                                    |
| 100<br>ΤΕL<br>100<br>(ν.<br>π11)<br>ΤΕL                                                                                                    | 登録に関する日本講での<br>M KYOTO 2019 運営事訂<br>(3-5216-5303 E-mail<br>(3-5216-5303 E-mail<br>(M会員(ご関するお問い合<br>M個人会員の登録情報やI<br>M日本委員会事務局<br>10-0007 東京都台東区<br>: 03-5832-9108 (代) F<br>(代) F<br>(1) (代) (代) (代) (代) (代) (代) (代) (代) (代) (代                                                                                                    | お問い合せ<br>際局 参加登録担当 (株<br>に icom2019-reg@cc<br>わせ<br>ICOM団体会員の代表<br>上野公園12-52 黒田和<br>FAX: 03-5832-9109<br>参加登録<br>ペント<br>登加登録<br>ムくある質問 ・エク<br>・ソーラ                                                                                                    | は会社コングレ内)<br>ingre.co.jp<br>皆登録方法、変更方法が<br>空全館別館3階 公益財団<br>Email: icom@j=muse<br>深はこちら<br>とやル・イベント ・ 5時<br>なカーション ・ 5時                                                                                                    |                                                                                                    | кулаа<br>м                                                                                                    |
| 100<br>ΤΕL<br>100<br>(ν.<br>π11)<br>ΤΕL                                                                                                    | 登録に関する日本講での<br>M KYOTO 2019 運営事<br>G 3-5216-5303 E-mail<br>M会員に関するお問い合<br>M個人会員の登録情報やI<br>M日本委員会事務局<br>10-0007 東京都台東区<br>: 03-5832-9108 (代) F<br>(代) F<br>(の) -5832-9108 (代) F                                                                                                    | お問い合せ<br>際局 参加登録担当 (株<br>に icom2019-reg@cc<br>わせ<br>ICOM団体会員の代表<br>主野公園12-52 黒田和<br>FAX: 03-5832-9109<br>参加(登)<br>参加(登)<br>よくある質問 ・ソーラ<br>よくある質問 ・ソーラ                                                                                                    | は会社コングレ内)<br>ingre.co.jp<br>皆登録方法、変更方法が<br>ご念館別館3階 公益財団<br>Email: [com@]-muse<br>線はこちら<br>& yアー 監護・<br>なりアー 監護・<br>、 読<br>なカーション ・ 読                                                                                                    | などは下記までお開会せ       法人日本博物館協会                                                                                                    | с<br><br>                                                                                                    |
| الات<br>تون<br>الات<br>الات<br>الات<br>الات<br>الات<br>الات<br>الات<br>الا                                                                                                    | 登録に関する日本講での<br>M KYOTO 2019 運営事訂<br>(3-5216-5303 E-mail<br>(3-5216-5303 E-mail<br>(M会員の登録情報や)<br>M日本委員会事務局<br>10-0007 東京都台東区。<br>(3-5832-9108 (代) F<br>(3-5832-9108 (代) F<br>(3-5832-9108 ((H) F)))))))))))))))))))))))))))))))))                                                                                                    | お問い合せ<br>際局 参加登録担当 (株<br>1: icom2019-reg@cc<br>わせ<br>ICOM団体会員の代表者<br>上野公園12-52 黒田和<br>FAX: 03-5832-9109<br>参加登録<br>よくある質問 ・ソーラ<br>よくある質問 ・ソーラ<br>いい                                                                                                    | は会社コングレ内)  Ingre.co.jp  皆登録方法、変更方法が  なき組別館3階 公益財団  定細記! icom@)-muse  縁はこちら  キッワー に巻・い  、 に対 ・ に数 ・ い  、 ため ・ い  、 ため ・ い  、 ため ・ い  、 ため ・ い  、 ため ・ い  、 ため ・ い  、 ため ・ い  、 ため ・ い  、 ため ・ い  、 ため ・ い  、 ため ・ い  、 ため ・ い  、 ため ・ い  、 ため ・ い  、 ため ・ い  、 ため ・ い  、 ため ・ い  、 ため ・ い ・ い ・ い ・ い ・ い ・ い ・ い ・ い ・ い ・ い                                                                                                    | ACUTERまでお開きせ<br>法人 日本博物館協会<br>Locip                                                                                                    |                                                                                                    |
| الات<br>الات<br>الات<br>الات<br>الات<br>الات<br>الات<br>الات                                                                                                    | 登録に関する日本講での<br>M KYOTO 2019 運営事員<br>(3-5216-5303 E-mail<br>(3-5216-5303 E-mail<br>(M会員の登録情報や)<br>M日本委員会事務局<br>10-007 東京都台東区.<br>: 03-5832-9108 (代) F<br>(03-5832-9108 (代) F<br>(1)                                                                                                    | お問い合せ<br>際局 参加登録担当 (株<br>: icom2019-reg@cc<br>わせ<br>ICOM団体会員の代表者<br>上野公園12-52 黒田和<br>FAX: 03-5832-9109<br>参加登録<br>本くある質問 ・ソーラ<br>よくある質問 ・ソーラ<br>いていていていていていていていていていていていていていていていていていていて                                                                                                    | はは会社コングレ内)<br>ingre.co.jp<br>皆登録方法、変更方法が<br>空意観別館3階 公益財団<br>定た面前: icom@j-muse<br>縁はこちら<br>キッワー<br>シャル・イベント<br>・ 監督<br>・ こ数<br>The Future of                                                                                                    | Addition Carling Carling Car                                                                                                    |                                                                                                    |
| الات<br>الات<br>الات<br>الات<br>الات<br>الات<br>الات<br>الات                                                                                                    | 登録に関する日本講での<br>M KYOTO 2019 運営事訂<br>(3-5216-5303 E-mail<br>(3-5216-5303 E-mail<br>(3-5216-5303 E-mail<br>(3-5303 E-mail<br>(3-5303 E-mail<br>(0-007 東京都台東区,<br>10-007 東京都台東区,<br>10-007 東京<br>10-007 東京<br>10-0                                                                                                    | お問い合せ<br>際局 参加登録担当(株<br>: icom2019-reg@cc<br>わせ<br>ICOM団体会員の代表<br>上野公園12-52 黒田和<br>FAX: 03-5832-9109<br>参加登録<br>本くある質問 ・ソーラ<br>よくある質問 ・ソーラ<br>いていていていていていていていていていていていていていていていていていていて                                                                                                    | はは会社コングレ内)<br>ingre.co.jp<br>著登録方法、変更方法が<br>ご言館別館3階 公益財団<br>についの)-muse<br>縁はこちら<br>& yyアー、 に使い<br>いたがい・イベント<br>・ に関い<br>であり、<br>・ こま<br>・ こま<br>・ こち<br>・ こま<br>・ こま<br>・ こち<br>・ こま<br>・ こま<br>・ こ<br>・ こま<br>・ こま<br>・ こ<br>・ こ<br>・ こ<br>・ こ<br>・ こ<br>・ こま<br>・ こま<br>・ こ<br>・ こま<br>・ こま<br>・ こま<br>・ こま<br>・ こま<br>・ こま<br>・ こま<br>・ こま<br>・ こま<br>・ こま<br>・ こま<br>・ こま<br>・ こま<br>・ こま<br>・ こま<br>・ こま<br>・ こま<br>・ こ<br>・ こ<br>・ こ<br>・ こま<br>・ こま<br>・ こま<br>・ こま<br>・ こま<br>・ こま<br>・ こま<br>・ こま<br>・ こ<br>・ こ<br>・ こま<br>・ こま<br>・ こま<br>・ こま<br>・ こま<br>・ こま<br>・ こま<br>・ こま<br>・ こま<br>・ こま<br>・ こま<br>・ こま<br>・ こま<br>・ こま<br>・ こま<br>・ こま<br>・ こま<br>・ こ<br>・ こま<br>・ こ<br>・ こ<br>・ こ<br>・ こ<br>・ こ<br>・ こ<br>・ こ<br>・ こ | Addia Tatal Control Control                                                                                                    |                                                                                                    |
| ICO<br>TEL<br>ICO<br>ル<br>ロ<br>ロ<br>ロ<br>モ<br>エ<br>エ<br>モ<br>E                                                                                                    | 登録に関する日本講での<br>M KYOTO 2019 運営事員<br>33-5216-5303 E-mai<br>M会員に関するお問い合<br>M個人会員の登録情報やI<br>M日本委員会事務局<br>10-0007 東京都台東区.<br>: 03-5832-9108 (代) F<br>                                                                                                    | お問い合せ<br>際局 参加登録担当(様<br>1: icom2019-reg@cc<br>わせ<br>ICOM団体会員の代表:<br>上野公園12-52 黒田町<br>FAX: 03-5832-9109<br>参加登録<br>のののである。<br>参加登録<br>「CO 2019<br>altural Hubs:                                                                                                    | はは会社コングレ内)<br>ingre.co.jp<br>著登録方法、変更方法が<br>ご念館別館3階 公益財団<br>Email: icom@)-muse<br>縁はごちら<br>& ッアー<br>ンやル・イペント<br>いた<br>・ S数<br>                                                                                                    | などは下記までお開合せ<br>法人 日本博物館協会<br>                                                                                                    |                                                                                                    |
| الات<br>الات<br>الات<br>الات<br>الات<br>الات<br>الات<br>الا                                                                                                    | 登録に関する日本講での<br>M KYOTO 2019 運営事員<br>33-5216-5303 E-mail<br>M会員に関するお問い合<br>M個人会員の登録情報や<br>M日本委員会事務局<br>10-0007 東京都台東区、<br>: 03-5832-9108 (代) F<br>40-007 東京都台東区、<br>: 03-5832-9108 (代) F<br>40-007 東京都台東区、<br>: 03-5832-9108 (代) F<br>40-007 東京都台東区、<br>: 03-5832-9108 (代) F<br>40-007 東京都台東区、<br>: 03-5832-9108 (代) F<br>40-007 東京都台東区、<br>: 03-5832-9108 (代) F<br>40-007 東京都台東区、<br>: 03-5832-9108 (代) F<br>40-007 東京都台東区、<br>: 03-5832-9108 (代) F                                                                                                    | お問い合せ<br>際局 参加登録担当(様<br>1: icom2019-reg@cc<br>わせ<br>ICOM団体会員の代表で<br>上野公園12-52 黒田和<br>FAX: 03-5832-9109<br>参加登録<br>になって、<br>やっとト<br>等加登録<br>にてのころのでので、<br>でのころのでので、<br>でのころのでので、<br>でのころので、<br>でのころので、<br>でのこので、<br>でのこので、<br>でので、<br>でので、<br>でので、<br>でので、<br>でので、<br>でので、<br>でので、<br>でので、<br>でので、<br>でので、<br>でので、<br>でので、<br>でので、<br>でので、<br>でので、<br>でので、<br>でので、<br>でので、<br>でので、<br>でので、<br>でので、<br>でのでのでのでので、<br>でのでので、<br>でので、<br>でので、<br>でので、<br>でのでのでので、<br>でので、<br>でのでのでのでので、<br>でのでのでのでのでのでのでので、<br>でのでのでので、<br>でのでのでので、<br>でのでのでのでのでのでのでので、<br>でのでのでのでのでのでのでので、<br>でのでのでのでのでのでのでのでのでのでのでのでのでのでのでのでのでのでのでの                                                                                                    | は会社コングレ内)<br>ingre.co.jp<br>皆登録方法、変更方法が<br>ご会館別館3階 公益財団<br>Email: icom@)-muse<br>縁はごちら<br>& ッアー には:<br>・ご報<br>・ご報<br>・ご報<br>・ご報<br>・ご報                                                                                                    | ACUTER CON開会は<br>法人 日本博物館協会<br>LOLD                                                                                                    |                                                                                                    |
| ICO<br>TEL<br>ICO<br>い。<br>ICO<br>い。<br>ICO<br>い。<br>TEL<br>ICO<br>い。<br>TCO<br>TEL<br>ICO<br>い。<br>ICO<br>い。<br>ICO<br>い<br>こ<br>ICO<br>い。<br>ICO<br>い<br>こ<br>ICO<br>い<br>こ<br>ICO<br>い<br>こ<br>ICO<br>い<br>こ<br>ICO<br>い<br>こ<br>ICO<br>い<br>こ<br>ICO<br>い<br>こ<br>ICO<br>い<br>こ<br>ICO<br>い<br>こ<br>ICO<br>い<br>こ<br>ICO<br>い<br>こ<br>ICO<br>い<br>こ<br>ICO<br>い<br>こ<br>ICO<br>い<br>こ<br>ICO<br>い<br>こ<br>ICO<br>ICO<br>ICO<br>ICO<br>ICO<br>ICO<br>ICO<br>ICO<br>ICO<br>ICO                                                                                                    | 登録に関する日本講での<br>M KYOTO 2019 運営事群<br>i 33-5216-5303 E-mail<br>M会員に関するお問い合<br>M個人会員の登録情報や<br>M目本委員会事務局<br>10-0007 東京都台東区<br>: 03-5832-9108 (代) F<br>i 03-5832-9108 (代) F<br>i 03-5832-9108 (T) 03-5832-9108 (T) 03-5832 (T) 03-5832<br>(T) 03-5832-9108 (T) 03-5832 (T) 03-5832 (T) 03-                                                                                                    | お問い合せ<br>際局 参加登録担当(様<br>1: icom2019-reg@cc<br>わせ<br>ICOM団体会員の代表:<br>上野公園12-52 黒田和<br>FAX: 03-5832-9109<br>参加登録<br>第3559<br>・ソーラ<br>よくある質問・ソーラ<br>まくもの資間<br>・ソーラ<br>よくもの質問<br>・リーラ<br>まくもので見<br>「CO 2019<br>Iltural Hubs:<br>のののののののののののののののののののののののののののののののののののの                                                                                                    | はは会社コングレ内)<br>ingre.co.jp<br>著登録方法、変更方法が<br>空意観別館3階 公益財団<br>Email: icom@j=muse<br>深はごちら<br>をソアー に発<br>・ごち<br>・ごち<br>・ごち<br>・ごち<br>・ごち<br>・ごち<br>・ごち<br>・ごち                                                                                                    | Addia Tatal Control Control                                                                                                    |                                                                                                    |
| ICO<br>TEL<br>ICO<br>い。<br>ICO<br>い。<br>ICO<br>い。<br>TCO<br>TCO<br>TCO<br>TCO<br>TCO<br>TCO<br>TCO<br>TCO<br>TCO<br>TCO                                                                                                    | 登録に関する日本講での<br>M KYOTO 2019 運営事<br>i 3-5216-5303 E-mail<br>M会員に関するお問い合<br>M個人会員の登録情報や<br>M目本委員会事務局<br>10-0007 東京都台東区.<br>: 03-5832-9108 (代) F<br>i 03-5832-9108 (代) F<br>i 03-5832-9108 (T) 03-5832-9108 (T) 03-5832<br>(T) 03-5832-9108 (T) 03-5832<br>(T) 03-5832-9108 (T) 03-5832<br>(T) 03-5832-9108 (T) 03-5832<br>(T) 03-5832-9108 (T) 03-5832<br>(T) 03-5832<br>(T                                                                                                    | お問い合せ<br>際局 参加登録担当(株<br>に icom 2019-reg@cc<br>わせ<br>ICOM 団体会員の代表す<br>上野公園12-52 黒田顕<br>FAX: 03-5832-9109<br>参加登録<br>になって、シーキ<br>のののので、<br>ののののので、<br>ののののので、<br>ののののののので、<br>のののののののののの                                                                                                    |                                                                                                    | ACIGT REまでお問会せ<br>は人 日本博物館協会<br>.oujp<br>AM/HIR<br>はつご解り<br>はつご解り<br>につご解す<br>でするのでの「日本」のの目前での<br>本研入日本<br>「日本」博物館協会<br>このごり<br>でするのでの<br>ので、<br>ので、<br>ので、<br>ので、<br>ので、<br>ので、<br>ので、                                                                                                    | e                                                                                                    |
| ICO<br>TEL<br>ICO<br>い。<br>ICO<br>い。<br>TEL<br>ICO<br>い。<br>TEL<br>ICO<br>い<br>こ<br>TEL<br>ICO<br>い<br>こ<br>TEL<br>ICO<br>い<br>こ<br>TEL<br>ICO<br>い<br>こ<br>TEL<br>ICO<br>い<br>こ<br>TEL<br>ICO<br>い<br>こ<br>TEL<br>ICO<br>い<br>こ                                                                                                    | 登録に関する日本講での<br>M KYOTO 2019 運営事<br>i 33-5216-5303 E-mail<br>M会員に関するお問い合<br>M個人会員の登録情報や「<br>M目本委員会事務局<br>10-0007 東京都台東区。<br>: 03-5832-9108 (代) F<br>COM KYOT<br>Museums as Cu<br>ののののではないのでの<br>Museums as Cu<br>ののののではないのでの<br>Museums as Cu<br>ののののでのでの<br>がたいのでの<br>がたいのでの<br>がたいのでの<br>がたいのでの<br>がたいのでの<br>がたいのでの<br>がたいのでの<br>がたいのでの<br>がたいのでの<br>がたいのでの<br>がたいのでの<br>がたいのでの<br>がたいのでの<br>がたいのでの<br>がたいのでの<br>がたいのでの<br>のでの<br>がたいのでの<br>のでの<br>がたいのでの<br>のでの<br>がたいのでの<br>のでの<br>がたいのでの<br>のでの<br>がたいのでの<br>のでの<br>がたいのでの<br>がたいのでの<br>のでの<br>がたいのでの<br>のでの<br>がたいのでの<br>のでの<br>がたいのでの<br>のでの<br>がたいのでの<br>のでの<br>がたいのでの<br>のでの<br>がたいのでの<br>のでの<br>がたいのでの<br>のでの<br>がたいのでの<br>のでの<br>がたいのでの<br>のでの<br>のでの<br>のでの<br>のでの<br>のでの<br>のでの<br>のでの<br>のでの<br>のでの                                                                                                    | お問い合せ<br>際局 参加登録担当(株<br>1: icom2019-reg@cc<br>わせ<br>ICOM団体会員の代表:<br>上野公園12-52 黒田町<br>FAX: 03-5832-9109<br>参加登録<br>よくある究面 ・ソーラ<br>よくある究面 ・ソーラ<br>ドク 2019<br>altural Hubs:                                                                                                    |                                                                                                    | هگاهتان المحقوم المحقوم ا<br>محقوم المحقوم المحقوم المحقوم المحقوم المحقوم المحقوم المحقوم المحقوم<br>المحقوم المحقوم المحقوم المحقوم المحقوم المحقوم المحقوم المحقوم المحقوم المحقوم المحقوم المحقوم المحقوم المحقوم المحقوم المحق<br>المحقوم المحقوم المحقوم المحقوم المحقوم المحقوم المحقوم المحقوم المحقوم المحقوم المحقوم المحقوم المحقوم المحقوم المحقوم المحقوم المحقوم المحقوم المحقوم المحقوم المحقوم المحقوم المحقوم المحقوم المحقوم المحقوم المحقوم المحقوم المحقوم المحقوم المحقوم المحقوم المحقوم المحقوم المحقوم المحقوم المحقوم الم<br>ومحقوم المحقوم المحقوم المحقوم المحقوم المحقوم المحقوم المحقوم المحقوم المحقوم المحقوم المحقوم المحقوم المحقوم المحقوم المحقوم المحقوم المحقوم المحقوم المحقوم المحقوم المحقوم المحقوم المحقوم المحقوم المحقوم المحوم المحقوم المحقوم الم                                                                                                    | exttat<br>A<br>A<br>A<br>A<br>A<br>A<br>A<br>A<br>A<br>A<br>A<br>A<br>A                                                                                                    |
| ICO<br>TEL<br>ICO<br>し、<br>ICO<br>い。<br>TEL<br>ICO<br>い。<br>TCO<br>TCO<br>TCO<br>TCO<br>ICO<br>い。<br>TCO<br>TCO<br>TCO<br>TCO<br>TCO<br>TCO<br>TCO<br>TCO<br>TCO<br>TCO                                                                                                    | 登録に関する日本講での<br>M KYOTO 2019 連営事群<br>i 03-5216-5303 E-mail<br>M会員の登録情報や「<br>M団本委員会事務局<br>10-0007 東京都台東区<br>: 03-5832-9108 (代) F<br>i 03-5832-9108 (代) F<br>i 03-5832-9108 (代) F<br>i 03-5832-9108 (代) F<br>i 03-5832-9108 (代) F<br>i 03-5832-9108 (代) F<br>i 03-5832-9108 (代) F<br>i 03-5832-9108 (代) F<br>i 10-00<br>i 10-00<br>i 10                                                                                                    | お問い合せ<br>際局 参加登録担当(様<br>にom2019-reg@cc<br>わせ<br>ICOM回体会員の代表す<br>上野公園12-52 黒田浜<br>FAX: 03-5832-9109<br>参加登録<br>・ソーラ<br>よくある角間 ・ソーラ<br>よくある角間 ・ソーラ<br>まての、シーラ<br>のののののののののののののののののののののののののののののののののののの                                                                                                    |                                                                                                    | مکارلته       میرانی       میرانی                                                                                                    | (4) だままましい。                                                                                                    |
| ICO<br>TEL<br>ICO<br>い。<br>ICO<br>い。<br>でご<br>TEL<br>ICO<br>い。<br>でご<br>で<br>TEL<br>ICO<br>い。<br>で<br>で<br>で<br>い。<br>で<br>で<br>で<br>い。<br>で<br>い。<br>で<br>い。<br>で<br>い。<br>で                                                                                                    | 登録に関する日本講での<br>M KYOTO 2019 運営事<br>J (3-5216-5303 E-mail<br>M会員(ご関するお問い合<br>M個人会員の登録情報やI<br>M日本委員会事務局<br>10-0007 東京都台東区、<br>(3-55832-9108 (代) F<br>(代) F<br>((<br>) F<br>((<br>) F) (<br>) F<br>((<br>) F<br>((<br>) F) (<br>) F<br>((<br>) F) ((<br>) F) (<br>) F<br>((<br>) F) ((<br>) F) ( | お問い合せ<br>際局 参加登録担当 (横<br>に com 2019-reg@cc<br>わせ<br>ICOM回体会員の代表:<br>上野公園12-52 黒田和<br>FAX: 03-5832-9109<br>参加登録<br>シンコ<br>よくある有間 ・ソコ<br>にの<br>FO 2019<br>altural Hubs:<br>の<br>の<br>の<br>の<br>の<br>の<br>の<br>の<br>の<br>の<br>の<br>の<br>の                                                                                                    | は<br>会社コングレ内)<br>ingre.co.jp<br>営登録方法、変更方法が<br>合意部別館3階 公益財西<br>Email: icom@j=muse<br>深はごちら<br>キャッアー に数<br>たかーション ・は数<br>大カーション ・数<br>一<br>The Future of<br>年<br>都大会事務局にEmail (icom)                                                                                                    | هگ(طT RE # Collection)       التحليم المعالي المحلي       التحليم المحليم المحليم<br>المحليم المحليم المحليم المحليم المحليم المحليم المحليم المحليم المحليم المحليم المحليم المحليم المحليم المحليم المحليم المحليم المحليم المحليم المحليم المحليم المحليم المحليم المحليم المحليم المحليم المحليم المحليم المحليم المحليم المحليم المحليم المحليم المحليم المحليم المحليم المحليم المحليم ال<br>حليم المحليم المحليم المحليم المحليم المحليم المحليم المحليم المحليم المحليم المحليم المحليم المحليم المحليم المحليم المحليم المحليم المحليم المحليم المحليم المحليم المحليم المحليم المحليم المحليم المحليم المحليمحليم المحليم المحليم                                                                                                    | とくださ<br>内                                                                                                    |
| ICO<br>TEL<br>ICO<br>にの<br>デニ<br>TEL<br>ICO<br>デニ<br>TEL<br>ICO<br>デニ<br>TEL<br>ICO<br>デニ<br>TEL<br>ICO<br>デニ<br>TEL<br>ICO<br>デニ<br>TEL<br>ICO<br>デニ<br>TEL<br>ICO<br>レッ<br>の<br>マ<br>デニ<br>TEL<br>ICO<br>レッ<br>の<br>マ<br>デニ<br>TEL<br>ICO<br>レッ<br>の<br>マ<br>デニ<br>TEL<br>ICO<br>レッ<br>の<br>マ<br>デニ<br>TEL<br>ICO<br>レッ<br>の<br>マ<br>デニ<br>TEL<br>ICO<br>レッ<br>の<br>マ<br>デニ<br>TEL<br>ICO<br>レッ<br>の<br>マ<br>デニ<br>TEL<br>ICO<br>レッ<br>の<br>マ<br>デニ<br>TEL<br>ICO<br>レッ<br>の<br>マ<br>デニ<br>TEL<br>ICO<br>レッ<br>の<br>マ<br>デニ<br>TEL<br>ICO<br>レッ<br>の<br>マ<br>デニ<br>TEL<br>ICO<br>ロ<br>マ<br>ジ<br>コ<br>て<br>ロ<br>ロ<br>ロ<br>ロ<br>ロ<br>ロ<br>ロ<br>ロ<br>ロ<br>ロ<br>ロ<br>ロ<br>ロ<br>ロ<br>マ<br>デニ<br>TEL<br>ICO<br>ロ<br>マ<br>コ<br>コ<br>ロ<br>ロ<br>ロ<br>ロ<br>ロ<br>ロ<br>マ<br>コ<br>コ<br>ロ<br>ロ<br>ロ<br>ロ<br>ロ<br>ロ<br>ロ                                                                                                    | 登録に関する日本講での<br>M KYOTO 2019 運営事群<br>(3-5216-5303 E-mail<br>(3-5216-5303 E-mail<br>(3-5216-5303 E-mail<br>(3-5216-5303 E-mail<br>(3-5322 E-mail<br>(1-mail)<br>(1-mail)<br>(1-mail)<br>(2-mail)<br>(1-mail)<br>(1                                                                                                    | お問い合せ<br>際局 参加登録担当 (横<br>に com 2019-reg@cc<br>わせ<br>ICOM回体会員の代表:<br>上野公園12-52 黒田和<br>FAX: 03-5832-9109<br>参加登録<br>・ソーラ<br>よくもろ質問 ・ソーラ<br>よくもろ質問 ・ソーラ<br>よくもろ質問 ・フク<br>「FO 2019<br>altural Hubs:<br>の<br>マオームへようこて!<br>たら、国際博物紙会議京<br>9@kit-group.org または                                                                                                    | はは会社コングレ内)<br>ingre.co.jp<br>皆登録方法、変更方法が<br>定意館別館3階 公益財石<br>Email: icom@j=muse<br>深はこちら<br>キャッアー に詳<br>なカーション ・は読<br>なカーション ・は読<br>なカーション ・は読<br>なカーション ・は読<br>なから、<br>The Future of<br>年 ・00000<br>年 ・000000000000000000000000000000000000                                                                                                    | Addient Field Company<br>Addient Company<br>Addient Company | درید:<br>برید:<br>بری:<br>برید:<br>برید:<br>برید:<br>برید:<br>برید:<br>برید:<br>برید:<br>برید:<br>برید:<br>برید:<br>برید:<br>برید:<br>برید:<br>برید:<br>برید:<br>برید:<br>برید:<br>برید:<br>برید:<br>برید:<br>برید:<br>برید:<br>بری:<br>برید:<br>بر:<br>بری:<br>بری:<br>بری:<br>بری:<br>بری:<br>بر:<br>بری:<br>بری:<br>بری:<br>بری: |
| ICO<br>TEL<br>ICO<br>ICO<br>い。<br>で<br>デニ<br>TEL<br>ICO<br>デニ<br>TEL<br>ICO<br>デニ<br>TEL<br>ICO<br>アームにあっ<br>ス<br>ロン<br>ロン<br>イールにたる<br>こ<br>24000 2227でおからせ<br>10名以上のグループ登<br>別にご登録ください。                                                                                                    | 登録に関する日本講での<br>M KYOTO 2019 運営事<br>J (3-5216-5303 E-mail<br>M会員に関するお問い合<br>M個人会員の登録情報や<br>M目本委員会事務局<br>10-007 東京都台東区.<br>: 03-5832-9108 (代) F<br>(1)<br>MUSEURS 2017<br>MUSEURS 2017<br>MUSEURS 2017<br>MUSEURS 2017<br>SAUGUES 2017<br>(大会のメンラインを見つ<br>目前がありまし)<br>(大会さい、目前がありまし)<br>(大会さい、目前がありまし)                                                                                                    | お問い合せ<br>際局 参加登録担当 (横<br>に icom 2019-reg@cc<br>わせ<br>ICOM 団体会員の代表者<br>上野公園12-52 黒田斯<br>FAX: 03-5832-9109<br>参加受討<br>(参加受討<br>にのの<br>のので、<br>のので、<br>のので<br>のので | は<br>会社コングレ内)<br>ingre.co.jp<br>書登録方法、変更方法が<br>こ<br>全観別館3階 公益財団<br>Email: [com@)-muse<br>副はこちら<br>なりアー<br>に使・<br>・ 5時<br>なカーション<br>下<br>市<br>を<br>本<br>の<br>で<br>の<br>の<br>の<br>の<br>の<br>の<br>の<br>の<br>の<br>の<br>の<br>の<br>の                                                                                                    | هک(ط۲ آسته تری)       هک(ط۲ آسته تری)       التری)       هر/للالا<br>المرتجعة)<br>المرتجعة)<br>المرتجعة)       مرتجعة)       م                                                                                                    | دید:<br>بر<br>بر<br>بر<br>بر<br>بر<br>بر<br>بر<br>بر<br>بر<br>بر                                                                                                    |
| ICO<br>TEL<br>ICO<br>い。<br>ICO<br>い。<br>ICO<br>い。<br>TEL<br>ICO<br>デロン<br>TEL<br>ICO<br>デロン<br>ICO<br>ICO<br>デロン<br>ICO<br>ICO<br>デロン<br>ICO<br>ICO<br>にの<br>マロン<br>ICO<br>ICO<br>にの<br>マロン<br>ICO<br>マロン<br>ICO<br>マロン<br>ICO<br>ロン<br>マロン<br>ICO<br>ロン<br>マロン<br>ICO<br>ロン<br>マロン<br>ICO<br>ロン<br>マロン<br>ICO<br>ロン<br>マロン<br>ICO<br>ロン<br>マロン<br>ICO<br>ロン<br>マロン<br>ICO<br>マロン<br>ICO<br>ロン<br>マロン<br>ICO<br>マロン<br>ICO<br>マロ<br>ICO<br>マロン<br>ICO<br>マロン<br>ICO<br>マロン<br>ICO<br>マロ<br>ICO<br>マロン<br>ICO<br>マロン<br>ICO<br>マロ<br>ICO<br>マロ<br>ICO<br>マロ<br>ICO<br>マロ<br>ICO<br>マロ<br>ICO<br>マロ<br>ICO<br>マロ<br>ICO<br>マロ<br>ICO<br>マロ<br>ICO<br>マロ<br>ICO<br>ICO<br>ICO<br>ICO<br>ICO<br>ICO<br>ICO<br>ICO<br>ICO<br>ICO | 登録に関する日本講での<br>M KYOTO 2019 運営事<br>J 3-5216-5303 E-mail<br>M会員に関するお問い合<br>M個人会員の登録情報や<br>M目本委員会事務局<br>10-007 東京都台東区<br>: 03-5832-9108 (代) F<br>COM KYON<br>Museums as Cu<br>(COM KYON<br>Museums as Cu<br>(CSEN)<br>Museums as Cu<br>(CSEN)<br>(CSEN)<br>(なださい、<br>(課をする場合は、Icom2011)                                                                                                    | お問い合せ<br>際局 参加登録担当(様<br>に icom2019-reg@cc<br>わせ<br>ICOM団体会員の代表:<br>上野公園12-52 黒田翫<br>FAX: 03-5832-9109<br>参加登録<br>ペント<br>常知5約<br>よくある質問 ・エク<br>FO 2019<br>Iltural Hubs:<br>でのとして、国際博物組会議序<br>90%Ht-group.org または                                                                                                    | まは会社コングレ内)           ingre.co.jp           営営録方法、変更方法オ           営営録方法、変更方法オ           ご言語別館3階 公益財団           富田調!: [com@]-muse           湯はこちら           キャワアー           「日本           シャルレ・イベント           ・ に詳           アレマルレ・イベント           ・ に詳           The Future of           「日本           「日本                                                                                                    | هک(ط۲) تلکی در ماله های المحلي       المحلي       المحلي       مالي       مالي                                                                                                    | ور تد ک<br>به<br>ک<br>ک<br>ک<br>ک<br>ک<br>ک<br>ک<br>ک<br>ک<br>ک<br>ک<br>ک<br>ک                                                                                                    |
| ICO<br>TEL<br>ICO<br>い。<br>ICO<br>い。<br>ICO<br>い。<br>ICO<br>い。<br>ICO<br>い。<br>ICO<br>い。<br>でい。<br>マン・<br>マン・                                                                                                    | 登録に関する日本講での<br>M KYOTO 2019 運営事員<br>(3-5216-5303 E-mail<br>M会員に関するお問い合<br>M個人会員の登録情報や<br>M目本委員会事務局<br>10-0007 東京都台東区、<br>: 03-5832-9108 (代) f<br>(03-5832-9108 (代) f<br>(1) f<br>(1) f<br>(                                                                         |                                                                                                    |                                                                                                    | A2Cは下記までお問会せ<br>は人 日本博物館協会<br>                                                                                                    | 2                                                                                                    |
| ICO<br>TEL<br>ICO<br>い。<br>ICO<br>い。<br>ICO<br>い。<br>TEL<br>ICO<br>い。<br>TCO<br>TCO<br>TCO<br>TCO<br>TCO<br>TCO<br>TCO<br>TCO<br>TCO<br>TCO                                                                                                    | 登録に関する日本講での<br>M KYOTO 2019 運営事員<br>(3-5216-5303 E-mail<br>M会員に関するお問い合<br>M個人会員の登録情報や<br>M目本委員会事務局<br>10-0007 東京都台東区、<br>: 03-5832-9108 (代) f<br>(の)<br>S (代) f<br>(の)<br>S (代) f<br>(の)<br>S (代) f<br>(の)<br>S (の)<br>S (の)<br>S (の)<br>S (の)<br>S (の)<br>S (の)<br>S (の)<br>S (の)<br>S (の)<br>S (の)<br>S (の)<br>S (の)<br>S (の)<br>S (の)<br>S (の)<br>S (の)<br>S (0)<br>S (0)<br>S (0)                                                                   |                                                                                                    |                                                                                                    | A2(は下記までお問会せ<br>は人 日本博物館協会<br>1.0.1 jp<br>本勝/出版<br>(のご案内<br>1.0.2 jp<br>Tradition 「<br>第一一一一一一一一一一一一一一一一一一一一一一一一一一一一一一一一一一一一                                                                                                    |                                                                                                    |
| ICO           ICO           ICO           UCO           UCO           デニ           TEL           ICO           デニ           TEL           TEL                                                                                                    | 登録に関する日本講での<br>M KYOTO 2019 運営事<br>i 3-5216-5303 E-mail<br>M会員に関するお問い合<br>M個人会員の登録情報や「<br>M目本委員会事務局<br>10-0007 東京都台東区、<br>: 03-5832-9108 (代) F<br>COM KYOT<br>Museums as Cu<br>CASESS - 25<br>Kingac (当開防水的3-U)<br>技術的なご(当開防水的3-U)<br>は優をする場合は、Icon2011                                                                                                    | お問い合せ<br>際局 参加登録担当(株<br>にom2019-reg@cc<br>わせ<br>ICOM団体会員の代表す<br>上野公園12-52 黒田町<br>FAX: 03-5832-9109<br>参加受<br>シンコ<br>シンコ<br>・ソンコ<br>・ソンコ<br>・<br>・<br>・<br>・<br>・<br>・<br>・<br>・<br>・<br>・<br>・<br>・<br>・                                                                                                    |                                                                                                    | هگاهتان المحلي       هگاه التلفة       المحلية       معالي المحلية       معالي المحلية                                                                                                    | دراری از از از از از از از از از از از از از                                                                                                    |

回人情報保護方針|リーガルノーティス -◎ K.I.T. Group

## ウェブサイトから 登録画面を開く

ICOM京都大会ウェブサイトの メニューバー「参加登録」に カーソルを合わせ、上からふた つ目の「参加登録」を選んで、 登録画面に移ります。

または、「参加登録概要」の ページの一番下のボタン「参加 登録はこちら」からも登録画面 に移ることができます。

登録を開始します。

登録の種類を選ぶ

登録の種類に応じて〇に チェックをいれ「次へ」 を押します。

ウェブサイトの「参加登録概 要」に各登録種類(参加カテ ゴリー)の要件を掲載してい ます。

#### ICOMメンバーの場合

| ICOMメンバーの場合はICC                                      | Mに予め登録      |
|------------------------------------------------------|-------------|
| している個人IDとPWを入力                                       | J           |
| ICOM                                                 | Monstruid   |
| ۲-48                                                 | and         |
| روی-۴                                                | al Antonia  |
| ログイン<br>日 ログイン機能を保存する<br>パスワードをお忘れですか<br>ICOM 提集賞ですか | <u>יפלא</u> |

ICOMメンバーまたは ICOM組織会員を選択すると ICOM会員IDとパスワードを 入力する画面が開きます。

ICOMに予め登録しているID とパスワードを入力して、 登録を進めます。 ログインできない等のご質問 はICOM日本委員会事務局に お問い合せください。

ICOM日本委員会事務局: TEL: 03-5832-9108(代) Email: icom@j-muse.or.jp

# COM団体会員の場合はICOMに予め登録 している代表者のIDとPWを入力

ICOM組織会員(団体会員)の場合

所属する博物館がICOM組織 会員の場合は、ICOMに予め 登録している代表者3名まで、 会員価格でご登録できます。

代表者の登録・変更について はICOM日本委員会事務局に お問い合せください。

ICOM日本委員会事務局: TEL: 03-5832-9108(代) Email: icom@j-muse.or.jp

## 学生の場合

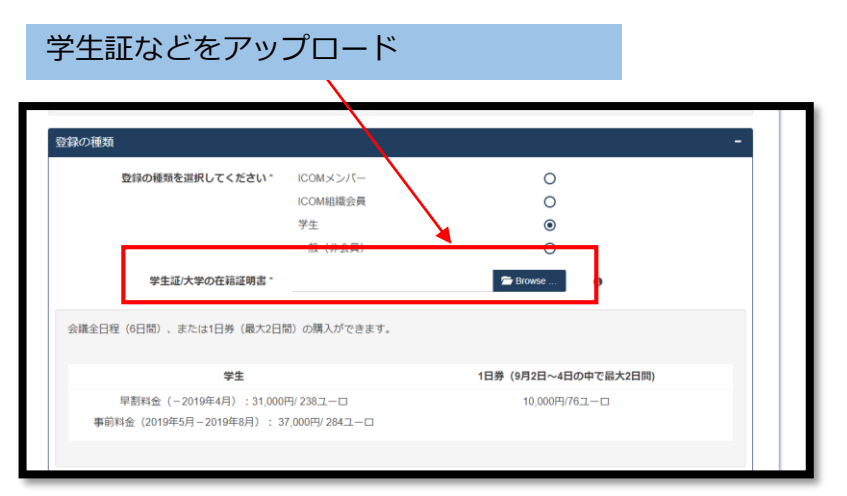

学生の場合は、在籍証明書 (学生証など、在籍期間や 年齢のわかる証明書\*)を アップロードしてください。

\*本会は、18歳以上の大学(学部)、 大学院(修士、博士課程)、短期大学、 専修学校専門課程に在籍する正規の学 生(科目等履修生、聴講生、研究生は 含まない)のみ登録できます。

| September, 2019<br>ロフィールに戻る                             | ~~0.0                                        |                                        |                        | ●個人           |
|---------------------------------------------------------|----------------------------------------------|----------------------------------------|------------------------|---------------|
| ● 登録の経済 個人情報登録 2                                        | 全型绿 同伴者                                      | その性意識 支払い                              | 3023                   |               |
| 個人情報登録                                                  |                                              |                                        | -                      | * 一般          |
| 英語で入力してください                                             |                                              |                                        |                        | (他の           |
| 姓 -                                                     | Congre                                       | 0                                      |                        |               |
| 名:                                                      | Hanakc                                       | θ                                      |                        | お名            |
| 生所                                                      |                                              |                                        | -                      | 名は            |
|                                                         | アルファベッ                                       | ノトで入力し                                 | てください。                 |               |
| 英語で入力してください                                             | 7702783                                      |                                        |                        | ວ <i>ໂ</i> _( |
| 企業/組織/団体 *                                              | Congress Corporation                         | 0                                      |                        | カし            |
| 区町村以下 *                                                 | 千代田区麹町5-1                                    |                                        |                        |               |
| *                                                       | 1028481                                      |                                        |                        | 同じ            |
| 都市名。                                                    | 果京都<br>日本                                    |                                        |                        |               |
| 四名。                                                     | 11-m                                         | ~ 0                                    |                        | には            |
| 71                                                      |                                              |                                        |                        | する            |
| 連絡先                                                     |                                              |                                        | -                      |               |
| Emailアドレス。                                              | icom2019-reg@congre.co.jp                    | N                                      |                        |               |
| ほかのEmailアドレス                                            |                                              | 2                                      |                        | <b>南</b> 壬    |
| 電話。                                                     | • +81352165303                               | ر                                      |                        |               |
| ファックス                                                   | • +81352163115                               | 13                                     |                        | ハイ            |
| プログラム                                                   |                                              |                                        | -                      | さい            |
| 配布されるプログラムブックの言語を指定し<br>てください。*                         | 日本語                                          | $\checkmark$                           |                        | その            |
| ご質問                                                     |                                              |                                        | -                      | 国番            |
| 連絡に利用する言語をご選択ください。*                                     | 日本語                                          | ~                                      |                        |               |
| 国際博物館会議への参加は今回が初めてです                                    | はい                                           | 0                                      |                        | 11八小          |
| 13° f                                                   |                                              | •                                      |                        |               |
| あなたが最後に参加した国際博物館会議をお<br>選びください。*                        | 2016年 ミラノ大会<br>2013年 リオ大会                    | ~                                      |                        | 「プロ           |
|                                                         | 2010年 上海大会                                   |                                        |                        |               |
|                                                         | 2007年 ウィーン大会                                 |                                        |                        | はいい           |
|                                                         | その他                                          |                                        |                        |               |
| 主催者が参加者リスト (姓名、Emailアドレ                                 | はい                                           | ۲                                      |                        |               |
| ス)を公開する場合があります。公開しても<br>よろしいですか?^                       | いいえ                                          | 0                                      |                        |               |
| 食事の配慮が必要な方は以下からご自身に当<br>てはまるものを選択ください。                  | その他                                          | ~                                      |                        |               |
| その他                                                     | 小麦アレルギー                                      |                                        |                        |               |
| 大会参加にあたり特別に配慮を必要とするこ<br>とがあればお知らせください。                  | 申いす使用                                        |                                        |                        |               |
| たしは、登録のために提供したすべての情報が、<br>習会社(株式会社コングレおよびK I.T Group Gr | プライバシーボリシーに従ってその目的の<br>hbH)によって使用(保存、記録、処理、; | D範囲内において、ICOM、 ICOM<br>送信、転送)および共有されるこ | 日本、および会議<br>とに同意します。 🔽 | L             |
| : この条件には必ず同意ください。                                       |                                              |                                        |                        | 個人'           |
| 大つ                                                      |                                              |                                        |                        |               |

開始する

報登録

**⊧会員)の場合** 

(姓・名) と所属組織 -ムカードに表示され アルファベットで入 ください。

ailアドレスおよび/ま じ名前で複数の登録を とはできません。

弓、ファックス番号は ンなしで入力してくだ 国を選んでください。 +81に続き、番号が します。

ラム」の言語、その 問にお答えください。

。 保護確認にチェック 「次へ」を押します。

| ICOM KYOTO 2019<br>1-7 speeder. 2019<br>I-2 speeder. 2019<br>ICOM KYOTO 2019<br>Museums as Cultural Hubs: The Future of Tradition ICOM Interactional<br>ICOM Interaction                                                                                                    | ●大会登録                                                         |
|----------------------------------------------------------------------------------------------------|---------------------------------------------------------------|
|                                                                                                    |                                                               |
|                                                                                                    |                                                               |
| <ul> <li>●加賀には、凝減薄減、委員会でジョン、買っ去、粉合式、オーフニングパーティー、クロージングパーティー、量気、ワーシャルイペント、エクスカーション、コングレスパッグ、プログラム集の全てが含まれます。</li> <li>              全日登録</li></ul>                                                                                                    | 全日登録または一日券を<br>選んで「次へ」を押します。                                  |
| - 日券 (2019年9月2日、3日、4日のうち2日間までしか購入いただけません。3日間以上ご参加の場合は必ず全日登録にてお申込みください。参加費<br>には、キーノートレグチャー、委員会セッション、原示会、開会式、オーブニングパーティー、屋会、該当日のソーシャルプログラムが含ま<br>れます、コングレスパッグ、プログラム集は含まれません。<br>- 日券 (2019年9月2日) 単 10000 ¥0                                                                                                    |                                                               |
| Life (2016年9月21)<br>Life (2016年9月21)<br>Life (2016年9月21)<br>単 10000 単 0<br>第谷林<br>-                                                                                                    | - 招待状発行はビザの申請を目<br>的としていますのでチェック<br>の必要はありません。                |
| 記得快を依頼します<br>戻る                                                                                                    |                                                               |
| ICOM KYOTO 2019<br>In September, 2019<br>Museums as Cultural Hubs: The Future of Tradition ICOM interest<br>ICOM interest<br>ICOM inte | ●同伴者登録                                                        |
|                                                                                                    | - 同伴の方がいる場合は、<br>- チェックしてください。                                |
| 同伴者: 組入情報登録 -<br>超・ Congre<br>意・ Taro<br>現義・ 日本 -                                                                                                    | 同伴の方のお名前をアルファ<br>ベットで入力してください。                                |
| 超時状を見体者にお送りください。       -         Registration Fee for Accompanying Persons       -         同件者会費       ¥ 31000       ¥ 31000         同件者のコングレスパッグ       -         コングレスパッグ       ¥ 3000       ¥ 3000                                                                                                    |                                                               |
| Opening and Closing Party - Accompanying Person         -           2019年9月2日 (月) のオーブニングパーティーに参加します         マ         ¥0         ¥0           2019年9月7日 (土) のクロージングパーティーに参加します         マ         ¥0         ¥0           Social events - Accompanying Person         -         -           2019年9月3日 (以) のソーシャルイペント [二条時] に参加します         マ         ¥0         ¥0           2019年9月3日 (以) のソーシャルイペント [印刷自立使物回調] に参加します         マ         ¥0         ¥0           2019年9月5日 (木) のソーシャルイペント [同画エリア] に参加します         マ         ¥0         ¥0                                                                                                    | 同伴の方に関してコンクレス<br>バッグの要不要、イベントへ<br>の出席状況をチェックして、<br>「次へ」を押します。 |
| 反る<br>縦入領総領活計1リーカルノーティス<br>をKLI Group                                                                                                    | 4                                                             |

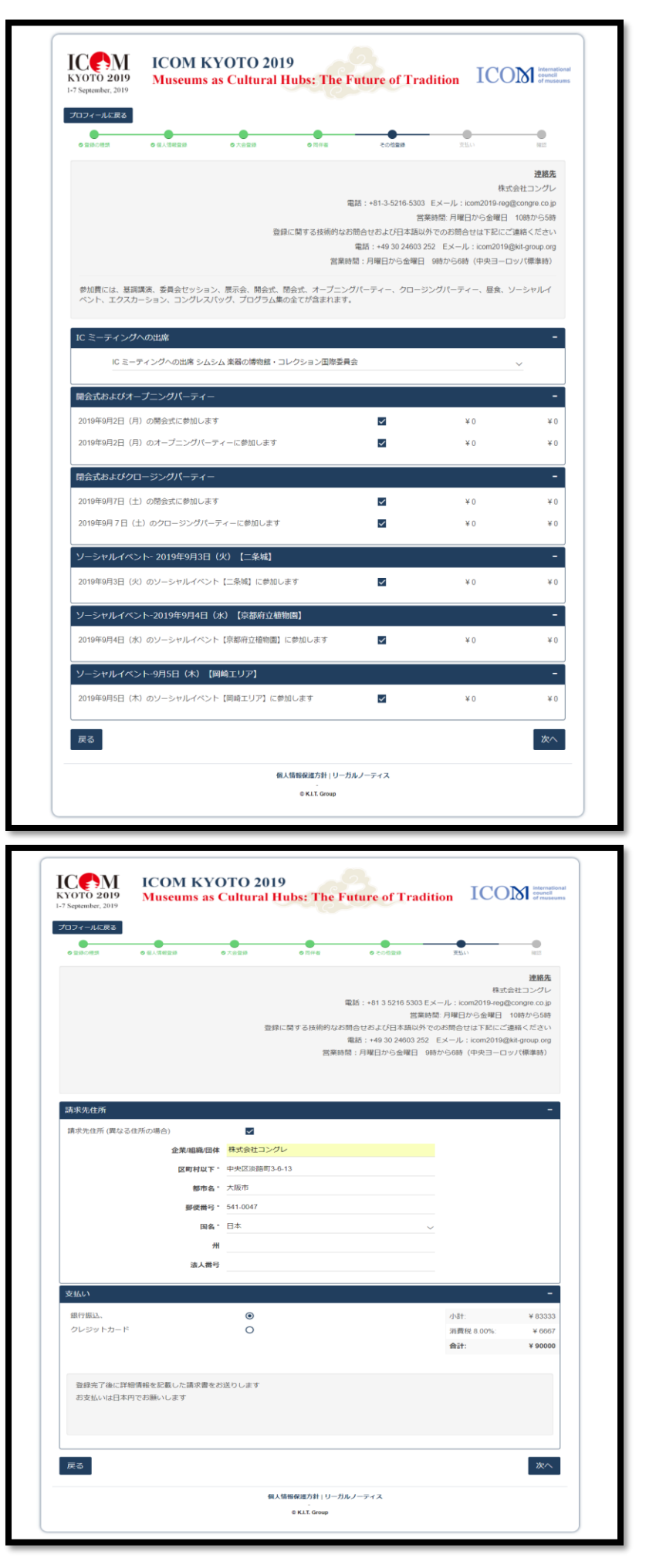

●その他登録

ICOMの国際委員会がそれぞ れ分科会を行います。 ご出席の国際委員会を選択肢 から選んでください。

ご自身について、イベントへ の出席状況をチェックして 「次へ」を押します。

### ●お支払い方法の選択

請求書をご自身の登録した住 所と異なる宛て先に送る場合 はご記入ください。

お支払方法(銀行振込または クレジットカード)を選んで 「次へ」を押します。

| KYOTO 2019<br>1-7 September, 2019 | ICOM KYO<br>Museums as C                    | TO 2019<br>ultural Hubs: The                          | Future of Trac                                                                                      | lition ICC                                                                                                    | international<br>council<br>of museums                                                             |
|-----------------------------------|---------------------------------------------|-------------------------------------------------------|----------------------------------------------------------------------------------------------------|----------------------------------------------------------------------------------------------------|----------------------------------------------------------------------------------------------------|
| プロフィールに戻る                         | •                                           |                                                       |                                                                                                    | •                                                                                                    | •                                                                                                  |
| ◎登録の種類                            | ◎個人情報登録 ◎:                                  | 大会登録 ◎ 同伴者                                            | ●その他登録                                                                                              | ◎支払い                                                                                                    | 98253                                                                                              |
| 参加費には、基調課<br>ペント、エクスカー            | ■編、委員会ゼッション、問示<br>ション、コングレスJ (ッグ、           | 登録に関する技術的な<br>営算<br>(会、開会式、閉会式、オーブニ<br>プログラム集の全てが含まれま | 電話:+31-3-5216-5303<br>営業<br>(お助合せおよび日本語以外<br>電話:+49.90.2400.2<br>(時間:月曜日から会曜日<br>ングパーティー、クロージ<br>す。 | 様式<br>Eメール: icom2019-reg<br>時間、月曜日から金曜日<br>くでのお問合せは下記にこ<br>12 Eメール: icom2019(<br>9時から6時(中央ヨーロ<br>ングパーティー、昼食、) | <b>連絡先</b><br>会社コングレ<br>@congre.co.jp<br>10時から5時<br>(連絡ください<br>品はf.group.org<br>ロッパ(標準時)<br>ソーシャルイ |
| 個人情報登録                            |                                             |                                                       |                                                                                                    |                                                                                                    | -                                                                                                  |
|                                   | 姓                                           | Congre                                                |                                                                                                    |                                                                                                    |                                                                                                    |
|                                   | 名                                           | Hanako                                                |                                                                                                    |                                                                                                    |                                                                                                    |
| 45.00                             |                                             |                                                       |                                                                                                    |                                                                                                    |                                                                                                    |
| 任所                                | <b>小型/回時/同</b> 件                            | Contract Contraction                                  |                                                                                                    |                                                                                                    | -                                                                                                  |
|                                   | 区町村以下                                       | 千代田区朝町5-1                                             |                                                                                                    |                                                                                                    |                                                                                                    |
|                                   | 都市名                                         | 東京都                                                   |                                                                                                    |                                                                                                    |                                                                                                    |
|                                   | 国名                                          | 日本                                                    |                                                                                                    |                                                                                                    |                                                                                                    |
| 連絡先                               |                                             |                                                       |                                                                                                    |                                                                                                    | -                                                                                                  |
|                                   | Emailアドレス                                   | icom2019-reg@congre.co.jp                             |                                                                                                    |                                                                                                    |                                                                                                    |
|                                   | 電話                                          | +81 352165303                                         |                                                                                                    |                                                                                                    |                                                                                                    |
|                                   | ファックス                                       | +81 352163115                                         |                                                                                                    |                                                                                                    |                                                                                                    |
| プログラム                             |                                             |                                                       |                                                                                                    |                                                                                                    | -                                                                                                  |
| 配布されるプログ                          | ラムブックの言語を指定し<br>てください。                      | 日本語                                                   |                                                                                                    |                                                                                                    |                                                                                                    |
| ご質問                               |                                             |                                                       |                                                                                                    |                                                                                                    | -                                                                                                  |
| 連絡に利用す                            | る言語をご選択ください。                                | 日本語                                                   |                                                                                                    |                                                                                                    |                                                                                                    |
| 国際博物館会議への                         | の参加は今回が初めてです<br>か?                          | いいえ                                                   |                                                                                                    |                                                                                                    |                                                                                                    |
| あなたが最後に参加                         | 加した国際博物館会議をお<br>選びください。                     | 2016年 ミラノ大会                                           |                                                                                                    |                                                                                                    |                                                                                                    |
| 主催者が参加者リ<br>ス)を公開する場              | Iスト(姓名、Emailアドレ<br>合があります。公開しても<br>よろしいですか? | はい                                                    |                                                                                                    |                                                                                                    |                                                                                                    |
| 食事の配慮が必要<br>ては                    | な方は以下からご自身に当<br>まるものを選択ください。                | その他                                                   |                                                                                                    |                                                                                                    |                                                                                                    |
|                                   | その他                                         | 小麦アレルギー                                               |                                                                                                    |                                                                                                    |                                                                                                    |
| 大会参加にあたり<br>とが                    | 特別に配慮を必要とするこ<br>あればお知らせください。                | 車いす使用                                                 |                                                                                                    |                                                                                                    |                                                                                                    |

:

| •                                                                                                    |                                                                  |                                                                                                    |                  |                                                    |
|----------------------------------------------------------------------------------------------------|------------------------------------------------------------------|----------------------------------------------------------------------------------------------------|------------------|----------------------------------------------------|
| クレジットカードで支払う                                                                                                    | 小計:<br>消費税 8 00%:<br><b>会計:</b>                                  | ¥ 51852<br>¥ 4148<br>¥ 56000                                                                                                    |                  | 登録内容を修正する場合は<br>「戻る」で該当ページまで                       |
| Remarks<br>ご意見があればご記入ください<br>利用規約                                                                                                    |                                                                  | -                                                                                                    | I                | 戻り修正します。                                           |
| ひたじは、延供ひた世時大師物が、主催者、ダオローアックパック、または閲想ニュース<br>めに使用されることに同意します。連絡先情報が上記の目的のため以外で第三者に転送され<br>同意する<br>同意しません わたしは、脳袋および出展者の運動に同する情報を大会主催者からうけとることに同意しま<br>されることはありません。* 同意しません | についてのシスールレニュースレター<br>しることはありません。 ・<br>、す。 <u>初毎した</u> 原用先指範が本目的の | <ul> <li>(第)代を送付するた</li> <li>()</li> <li>()</li></ul> |                  | - 利用規約を開きお読みくださ<br>い。同意いただける場合は<br>- チェックを入れてください。 |
| 利用規約にになったす。<br>戻る                                                                                                    |                                                                  | ■<br>登録と支払                                                                                                    | $\left  \right $ | 「登録と支払」を押します。                                      |
| 朝人情報63連分計   リーガルノーラ<br>© K.L. Group                                                                                                    | 71X                                                              |                                                                                                    |                  | 6                                                  |

# 登録の確認をする

|                                                                                                    | Ггас                                                                                                    | お支払いと登録完了                                                                            |
|----------------------------------------------------------------------------------------------------|----------------------------------------------------------------------------------------------------|--------------------------------------------------------------------------------------|
| Choose method of payment PY 56000  Visa Visa Mastercard Marican Express Secure payment by Datatrans                                                                                                    |                                                                                                    | クレジットカード払いを選ん<br>だ場合は、カードの種類、番<br>号、有効期限、セキュリティ<br>番号を入力してお支払いくだ<br>さい。              |
| 、展示会、開会式、閉会式、オーブニングパーティー、ク<br>マック、プログラム集の全てが含まれます。                                                                                                    | TITLE OF TRAdition<br>COORDS<br>O COORDS<br>O TAN<br>O TAN<br>O TA | 登録が完了します。<br>銀行振り込みを選んだ場合も<br>この画面に移ります。<br>完了後にメール送信される請<br>求書に記載の口座にお振り込<br>みください。 |
|                                                                                                    | 銀行振込のご安は                                                                                                    | <b>」</b><br>メールサンプル                                                                  |
| <b>ICOM KYOTO 2019</b><br>I-7 September, 2019<br>I-7 September, 2019                                                                                                    |                                                                                                    | ご登録完了後に「請求書」が<br>メール添付で送信されます。                                                       |
| <br>Tokyo<br>100-8280 JAPAN                                                                                                    | erfin 4 April 2019<br>参加者番号: *****                                                                                                    | お申込みいただいた情報が<br>表示されますのでご確認くだ<br>さい。                                                 |
| 様 ,<br>請求書<br>第 25 回国際博物館会議京都大会に参加登録を頂き有難うございます<br>以下の項目にご登録頂いています。                                                                                                    | •                                                                                                    |                                                                                      |
| 参加者 項目 数量                                                                                                    | 金額                                                                                                    |                                                                                      |
| 早期料金一般(非会員)         1           開会式         1           ICミーティングへの出席インターコム         1           マネージメント国際委員会         1           オープニングパーティー         1           超会式         1           ジロージングパーティー         1           ソーシャンパイーティー         1           ソーシャンパイント・2019年9月3日         1           (火) [二条域]         1 | 56,000.00 JPY<br>0.00 JPY<br>0.00 JPY<br>0.00 JPY<br>0.00 JPY<br>0.00 JPY<br>0.00 JPY                                                                                                    |                                                                                      |
| ソーシャルイベント-2019年9月4日<br>(水) (京都将立植物園)         1           ソーシャルイベント-9月5日(木) 【周<br>嶋エリア】         1                                                                                                    | Y9L 00.0                                                                                                    | 7                                                                                    |

合計 JPY 56,000.00

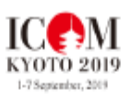

ICOM KYOTO 2019 Museums as Cultural Hubs: ICOM interalectal The Future of Tradition

請求額: JPY 56,000.00 支払済み額: JPY 0.00 未払い額: JPY 56,000.00

未払い額 JPY 56,000.00 をすみやかに以下の口座にお支払いください

口座名義:アイコムキョウトタイカイソシキイインカイ イインチョウ ササキジョウ ヘイ

口座番号:(普通)2181547

銀行名:三并住友銀行

銀行コード:0009

スウィフトコード : SMBC JP JT

支店名:四条支店

**支店番号 : 512** 

支结所在地:〒600-8001京都市下京区四条通河原町東入真町68

大会へのお越しをお待ちしております。

ICOM 京都大会 2019 運営事務局 Email:icom2019@kit-group.org Telephone:+49(0)302460252 Fax: +49 (0) 30 24603 399 振込先: 三井住友銀行四条支店 口座: (普)2181547

依頼人名を **お名前 参加番号 ICOM19-R** としてください。

お振込手数料はご負担ください。

登録確認のメールサンプル

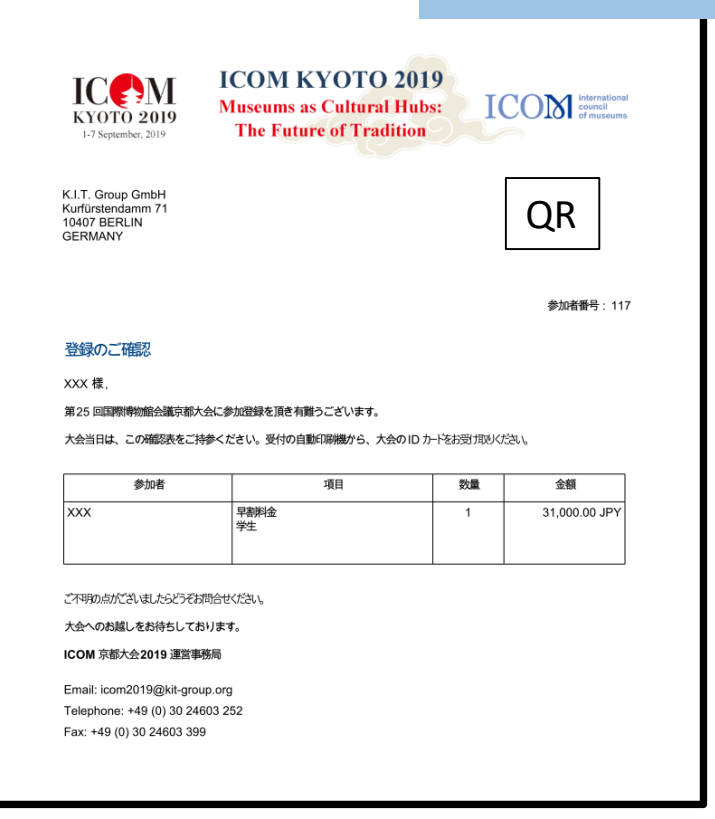

お支払い確認後に「登録のご 確認」がメール添付で送信さ れます。

大会当日は右上のQRコードを 自動印刷機にかざし、IDカー ドを印刷します。 IDカードは大会期間を通じて 身に着けてください。

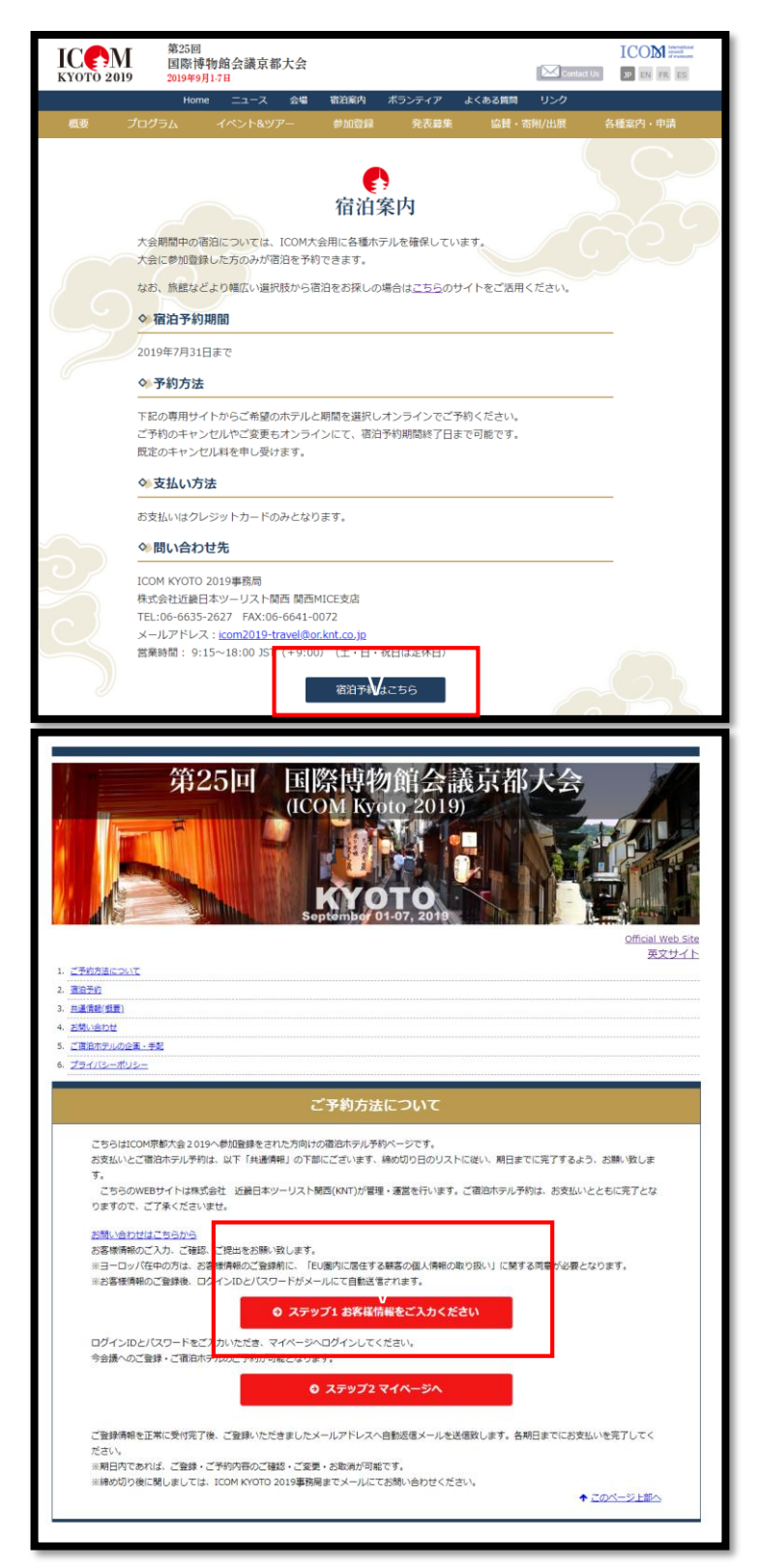

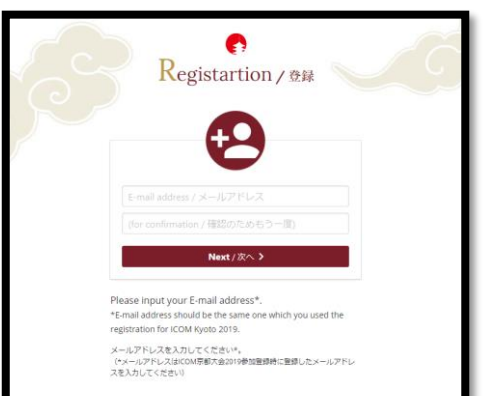

# ご宿泊の予約

大会期間中、ICOM大会用に 各種ホテルを確保しています。 専用サイトからご予約ができ ます。 ウェブサイトのメニューバー から「宿泊案内」のページを 開き、一番下のボタン「宿泊 予約はこちら」から予約画面 に移ることができます。

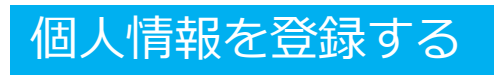

はじめに「ステップ1 お客 様情報をご入力ください」を 選び、個人情報を登録します。

登録画面へのログイン時には、 大会登録に使用したEメール アドレスと同じものを使って ください。

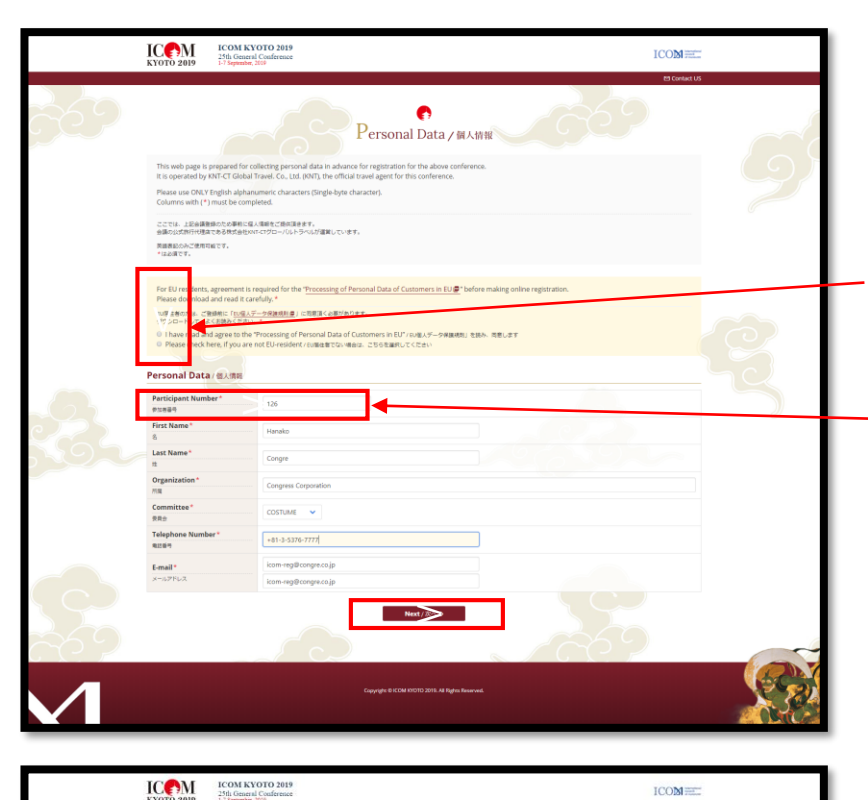

EUデータ保護規約に関する質問にチェックをいれてください。

大会登録後に受け取るメール に書かれている参加者番号を 必ずご入力ください。

「次へ」「確認」を押すと、 登録完了画面に移ります。

一度ログアウトしてマイペー ジに再度ログインするには メールアドレスとここに記載 されているパスワードが必要 になります。必ずメモをして ください。

ここを押すとマイページが開 きます。

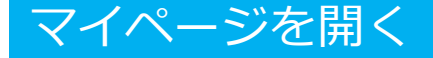

個人情報の入力を完了したあ とで、すぐ宿泊予約に進まな い場合でも、ホーム画面から 「マイページ」のログイン画 面に移り、メールアドレスと 個人情報登録完了後の画面に 記載されているパスワードを 入れると、マイページが開き 宿泊予約をすることができま す。

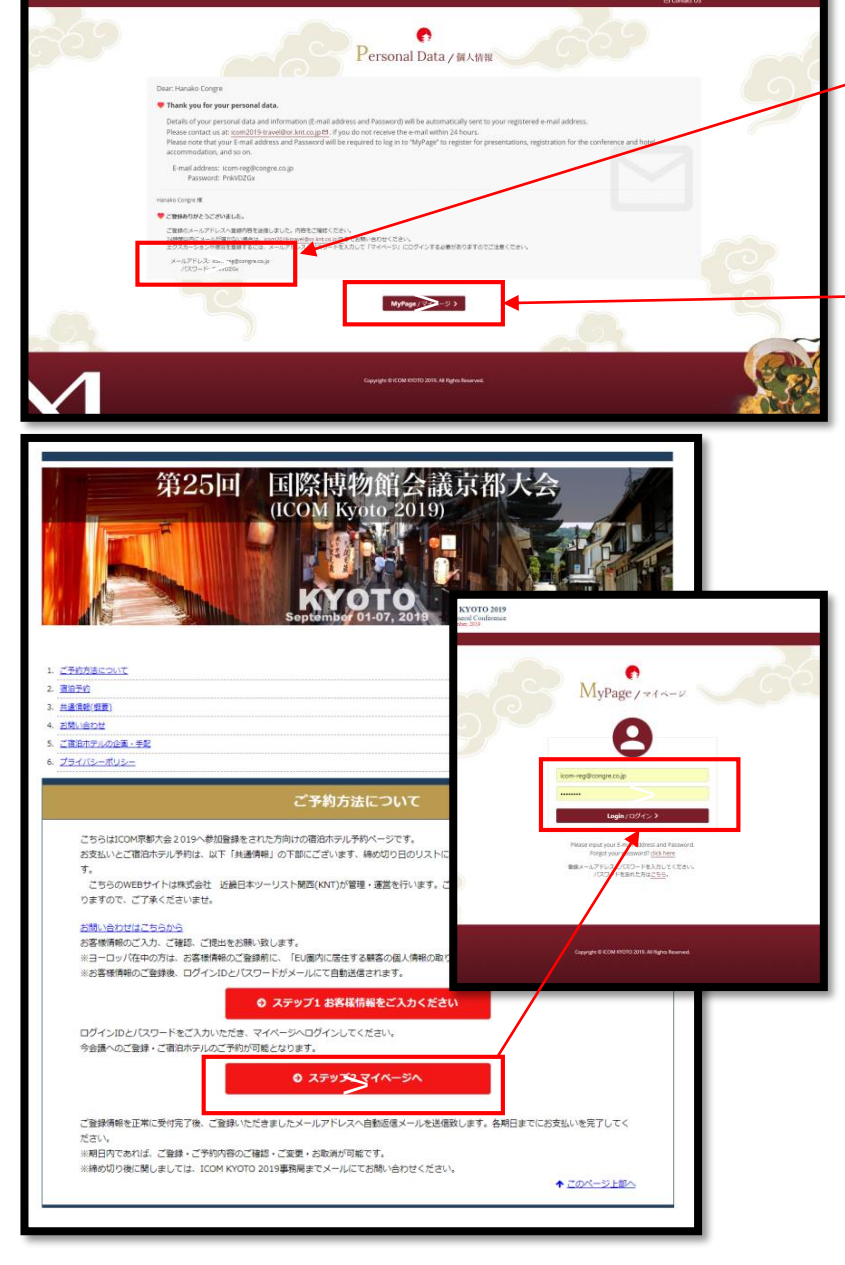

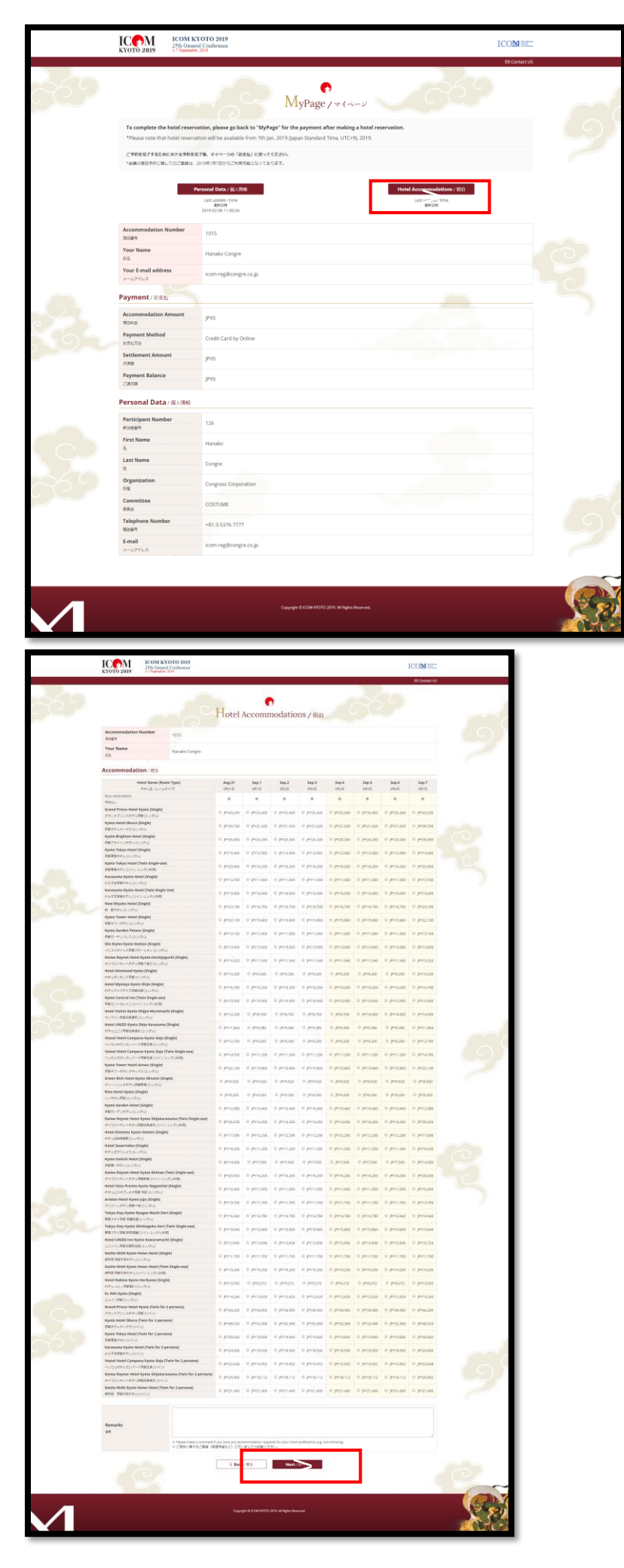

## 宿泊予約をする

マイページの右上「宿泊」ボ タンから宿泊予約画面に移り ます。

#### ご希望のホテル、日程を選択 して、「次へ」を押します。

|              | ICOM KYOTO 2019                                                                                                    | CVOTO 2019<br>ral Conference<br>#30                                                                                                    | Leveland<br>send<br>distance |
|--------------|----------------------------------------------------------------------------------------------------|----------------------------------------------------------------------------------------------------|------------------------------|
| 69           | To correct your input details.                                                                                                    | Hotel Accommodations / With                                                                                                    | 641 US                       |
|              | ADMERICA MERICIPAL                                                                                                    | 法型」ボタンをクリックしてください。                                                                                                    | 2                            |
|              | Accommodation Number                                                                                                    | 1015                                                                                                    | 0                            |
|              | Your Name                                                                                                    | Hanako Congre                                                                                                    |                              |
|              | Accommodation / 潮油                                                                                                    |                                                                                                    | _                            |
|              | Aug. 31                                                                                                    | Grand Prince Hotel Kyoto[Single] JP/43,200                                                                                                    |                              |
|              | Sep. 1<br>9Л1日                                                                                                    | Grand Prince Hotel Kyoto[Single]]P/32,400                                                                                                    |                              |
|              | Sep. 2<br>1728                                                                                                    | Non-reservation                                                                                                    |                              |
|              | Sep. 3<br>8月3日                                                                                                    | Non-reservation                                                                                                    |                              |
|              | Sep. 4<br>1948                                                                                                    | Non-reservation                                                                                                    |                              |
|              | Sep. 5<br>1918                                                                                                    | Non-reservation                                                                                                    |                              |
|              | Sep. 6<br>Sep. 7                                                                                                    | Non-reservation                                                                                                    | _                            |
|              | 9/178<br>Accommodation Fee (Total)                                                                                                    | Non-reservation                                                                                                    |                              |
|              | 建治料金 (曲計)                                                                                                    | PY75600                                                                                                    |                              |
|              | Remarks<br>রেখ                                                                                                    |                                                                                                    |                              |
|              |                                                                                                    | < 4ask/22 3adash/22 3                                                                                                    |                              |
| $\checkmark$ |                                                                                                    | Capyogin & CLAM (HCID) 2016 A Highen Nowmed,                                                                                                    | N.C.                         |
|              | ICOM K<br>KYOTO 2019 ICOM K<br>21th Gene<br>1-1 Septemb                                                                                                    | ICOM<br>ICCOM<br>ICCOM                                                                                                    |                              |
|              |                                                                                                    | e Con                                                                                                    | sact US                      |
|              | Dear: Hanako Congre<br>Thank you for booking th                                                                                                    | Hotel Accommodations / With                                                                                                    | 6                            |
|              | Details of your personal du<br>Please contact us at: (com<br>Please note that your E-ma<br>accommodation, and so or<br>E-mail address: (com-reg<br>Password: PreVVD)                                                                                                    | of and minimum (in evaluations) and account of the automatically sets to your registered evaluations.<br>If account is a set of the account of the account of |                              |
|              | Hanako Congre 18                                                                                                    |                                                                                                    |                              |
|              | ご登録ありがとうございました。<br>ご登録のメールアドレスへ登録号<br>10時間がパメールが信かない場<br>エクスカーションや市民を登録す<br>メールアドレス: 100m-14日のの                                                                                                    | 登せる思いました。内容とごを聞いてきたい。<br>あた、InterColleAnarghyterLogillまである。そのたくできい、<br>Son、メールデザインズンパンン・ドキュカリマと「セイトーク」ログインドする必要がありますのでご言思ください。<br>Propie                                                                                                    | <b>1</b>                     |
|              | /(20-14) Periodox                                                                                                    | Mythage / Service 3 3                                                                                                    |                              |
| 9            |                                                                                                    |                                                                                                    |                              |
|              |                                                                                                    | Support & SCM ADDR 2016. All Ages Shownes.                                                                                                    | N.S.C.                       |
|              | ICOM N<br>SYOTO 2019 ICOM N<br>25th Gene<br>17 September<br>17 September<br>17 Sep | CVOTO 2019<br>ral Conference<br>r. 169                                                                                                    |                              |
| 69           | To complete the hotel reser                                                                                                    | MyPage / *1 ^ - 2                                                                                                    | 64105                        |
|              | *Please note that hotel reserv<br>ご予約を完了するためにキテル予約を<br>*会議の責任子のに関してのご登録は                                                                                                    | ation will be available from 7th jur, 2019 (Japan Standard Time, UTC+9, 2019).<br>第7年、そイイー-50 「日田島」に取ってくたきい。<br>2019年1月1日日-そくの局事業になっております。                                                                                                    |                              |
|              |                                                                                                    | Personal Detay (2),580 Hold Accessmodelises y 800<br>List applies trans-<br>sectors<br>2014-0(11):582:19<br>2014-0(11):582:19                                                                                                    | _                            |
|              | 10084<br>Your Name                                                                                                    | 1016                                                                                                    |                              |
|              | 代系<br>Your E-mail address                                                                                                    | Partako Lengre                                                                                                    |                              |
|              | x-57FUX                                                                                                    | numuu i > ++ggicangire.co.jp                                                                                                    |                              |
|              | Payment / お女))。<br>Accommodation Amount                                                                                                    |                                                                                                    |                              |
|              | 해도미보호<br>Payment Method                                                                                                    | prisouv                                                                                                    |                              |
|              | ಕನೆಸುನವ<br>Settlement Amount                                                                                                    | PR0                                                                                                    |                              |
|              | Payment Balance                                                                                                    | p+75600                                                                                                    |                              |
|              | ट महम्म                                                                                                    | Make Page                                                                                                    |                              |
|              | Personal Data / 個人情報                                                                                                    |                                                                                                    |                              |
|              | Participant Number                                                                                                    | - 127                                                                                                    |                              |
|              | First Name<br>&                                                                                                    | Hanako                                                                                                    |                              |
|              | 12<br>Organization                                                                                                    | Congre                                                                                                    | - 0                          |
|              | 7/III<br>Committee                                                                                                    | Congress Corporation                                                                                                    |                              |
|              | RRB<br>Telephone Number                                                                                                    | R.MEMU<br>#3.3.4888.9272                                                                                                    | - (5)                        |
|              | 4369<br>E-mail                                                                                                    | *01-3*000:7244                                                                                                    |                              |
|              | メールアドレス                                                                                                    | annen an e data se data se data                                                                                                    |                              |
|              |                                                                                                    |                                                                                                    |                              |

## 予約の確認をする

#### 予約の確認をすると、いった ん完了画面が表示されます。

ボタンを押してマイページに
 戻ります。

お支払いと登録完了

マイページに戻り、支払いボタンを押します。

| Settle                                                                    | ements Information Input Page / クレジットカード決済情                                                                                                    | 報入力                 |                                      |
|---------------------------------------------------------------------------|----------------------------------------------------------------------------------------------------|---------------------|--------------------------------------|
| Please confirm Total Amou<br>In case of making inquiry,                   | int and enter your Credit Card Information.<br>please inform your E-mail address and Order ID as well.                                                                                                    |                     |                                      |
| Please wait for a while unt<br>If you made 3D secure con                  | I the online payment procedures complete after clicking "Submit" button.<br>tract with card company, the screen will proceed to authentication site of the card company.                                                    |                     |                                      |
| 会員をご確認のうえ、決済方法を<br>お続い合わせの際には、メールア<br>送信後、次の創業が聞くまでその<br>クレジットカード決済で30セキュ | ご留所ください。<br>ドレスモイ・シート<br>思い持ちくだか、(しならく特徴がかかることがあります)。<br>アをご時かの得る、元の構成であカードら社の何証問題が残さます。                                                                                                    |                     |                                      |
| Accommodation Number                                                      | 1015                                                                                                    |                     |                                      |
| Name<br>#S                                                                | Hanako Congre                                                                                                    |                     |                                      |
| E-mail<br>メールアドレス                                                         | lcom-reg@congre.co.jp                                                                                                    | (                   |                                      |
| Total Amount<br>승차슬해                                                      | JPY108,000                                                                                                    |                     | クレジットカードの活物                          |
| Order ID<br>オーダーID                                                        | \$0320-1015-9602326502112169                                                                                                    |                     | クレシットカートの埋現、                         |
| Payment Method<br>কইন্ডসিট                                                | ● Credit Card / クレジットカード VISA ① JCII ■ ①<br>Card number / カード書句:<br>input number not be Hit hithout hyphen or space. / 数字だけを180 Cスカリてください。<br>Expiration / REMEE: ● (Month / RJ) ● (Year / 年)<br>Security Code / セキュリティコード: |                     | 号、有効期限、セキュリテ<br>コードを入力してお支払い<br>ださい。 |
|                                                                           | Three digit number below signature counts of bacadae of four-age number on the surface of your circl, / 20-1-<br>此前不相。<br>《 Back / 原る<br>Submit 和他的)                                                                        | (株式) 生き(株式) たいできます。 | 送信を押すと、支払い完<br>メールが送られます。            |

#### 大会登録に関するお問合せ先:

ICOM KYOTO 2019 運営事務局 参加登録担当(株式会社コングレ内) TEL: 03-5216-5303 E-mail: icom2019-reg@congre.co.jp

宿泊予約に関するお問合せ先:

ICOM KYOTO 2019事務局 株式会社近畿日本ツーリスト関西 関西MICE支店 TEL:06-6635-2627 E-mail: icom2019-travel@or.knt.co.jp